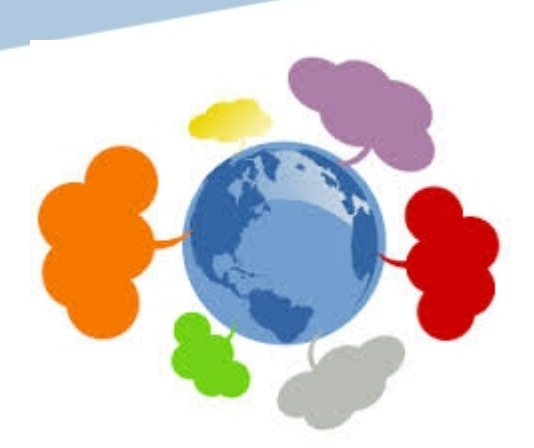

### **Example with Amazon Web Service**

## **Boris Teabe et Daniel Hagimont**

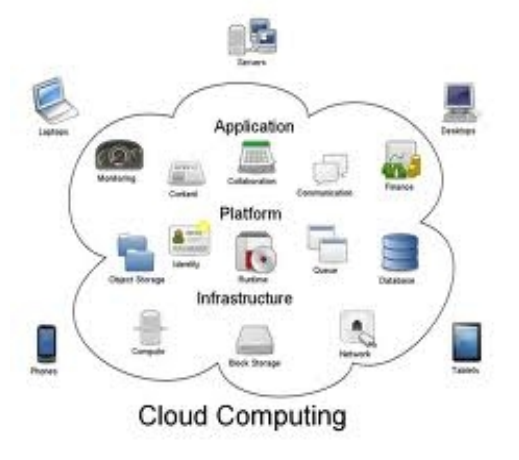

boris.teabe@inp-toulouse.fr

# Log in AWS

| 🕽 😑 🗉 Amazon Web Se         | rvices Sign-In - Mozilla Firefo | x                                     |               |     |     |   |
|-----------------------------|---------------------------------|---------------------------------------|---------------|-----|-----|---|
| Amazon Web Services S       | × +                             |                                       |               |     |     |   |
| < → ୯ ŵ                     | 🛈 🔒 https://signin.aws.a        | mazon.com/signin?redirect_uri=https%3 | ⊠ ☆           | • • | \ ⊡ | = |
| aws                         |                                 |                                       |               |     |     |   |
| Root user sign i            | n o                             |                                       |               |     |     |   |
| Email: daniel.hagimont@     | Dirit.fr                        |                                       |               |     |     |   |
| Password                    | Forgot password?                | Amazon Lightsa                        | l             |     |     |   |
| •••••                       |                                 | Lightsail is the easiest way          |               |     |     |   |
| Sig                         | jn in                           | to get started off AWS                |               |     |     |   |
| Sign in to a different acco | ount                            | Learn more »                          | 6             | 30  |     |   |
| Create a new AWS accou      | int                             |                                       | Ē             | B   |     |   |
|                             |                                 |                                       | Ś             | OPE |     |   |
|                             |                                 |                                       | $\mathcal{A}$ | L L |     |   |
|                             |                                 |                                       |               |     |     |   |
|                             |                                 |                                       |               |     |     |   |
|                             |                                 |                                       |               |     |     |   |

### About Amazon.com Sign In

Amazon Web Services uses information from your Amazon.com account to identify you and allow access to Amazon Web Services. Your use of this site is governed by our Terms of Use and Privacy Policy linked below. Your use of Amazon Web Services products and services is governed by the AWS Customer Agreement linked below unless you have entered into a separate agreement with Amazon Web Services or an AWS Value Added Reseller to purchase these products and services. The AWS Customer Agreement was updated on March 31, 2017. For more information about these updates, see Recent Changes.

### AWS services

| 🔵 💿 AWS Management Console                                                            | - Mozilla Firefox                                  |                                             |                                                                                                    |  |  |  |  |
|---------------------------------------------------------------------------------------|----------------------------------------------------|---------------------------------------------|----------------------------------------------------------------------------------------------------|--|--|--|--|
| AWS Management Const X +                                                              |                                                    |                                             |                                                                                                    |  |  |  |  |
|                                                                                       | https://eu-west-3.console.aws                      | s. <b>amazon.com</b> /console/home?n        | nc2=h_ ••• 🗵 🏠 💷 Ξ                                                                                                    |  |  |  |  |
| aws Services -                                                                        | Resource Groups 👻 🛠                                | ۵                                           | dhagimont 🕶 Paris 🕶 Support 🕶                                                                                          |  |  |  |  |
| AWS services                                                                          |                                                    |                                             | Helpful tips                                                                                                    |  |  |  |  |
| Find a service by name or feature (for                                                | r example, EC2, S3 or VM, stor                     | hoose the EC2 se                            | Manage your costs                                                                                                    |  |  |  |  |
| ✓ Recently visited services                                                           |                                                    | >                                           | Monitor your AWS costs, usage, and<br>reservations using AWS Budgets, Start                                            |  |  |  |  |
| EC2                                                                                   | Billing                                            |                                             | now                                                                                                    |  |  |  |  |
| <ul> <li>✓ All services</li> <li>Compute</li> <li>EC2</li> <li>Eightsall ☑</li> </ul> | Management Tools                                   | AWS Cost<br>Management<br>AWS Cost Explorer | Create an organization<br>Use AWS Organizations for policy-<br>based management of multiple AWS<br>accounts. Start now |  |  |  |  |
| ECS<br>EKS<br>Lambda<br>Batch                                                         | CloudFormation<br>CloudTrail<br>Config             | AWS Budgets                                 | Explore AWS                                                                                                    |  |  |  |  |
| Elastic Beanstalk                                                                     | Service Catalog<br>Systems Manager                 | Mobile Hub<br>AWS AppSync<br>Device Farm    | Machine Learning with Amazon<br>SageMaker                                                                              |  |  |  |  |
| Storage<br>S3                                                                         | Managed Services                                   | 3 AR & VR                                   | The fastest way to build, train, and deploy machine learning models. Learn more. 🖸                                     |  |  |  |  |
| S3 Glacier DJ<br>Storage Gateway                                                      | Media Services<br>Elastic Transcoder               | Amazon Sumerian                             | Amazon Relational Database Service<br>(RDS)                                                                            |  |  |  |  |
| Database                                                                              | Kinesis Video Streams<br>MediaConvert<br>MediaLive | Application Integration<br>Step Functions   | RDS manages and scales your database for you.<br>RDS supports Aurora, MySQL, PostgreSQL,                               |  |  |  |  |
| RDS                                                                                   | MediaPackage                                       | Amazon MQ<br>Simple Notification Service    | Mariabb, Oracle, and SQL Server.<br>Learn more. 🗹                                                                      |  |  |  |  |

## EC2 Dashboard

| 😣 🗐 🗉 EC2 Manageme                                                                                                    | nt Console - Mozilla Firefox                                                               |                                                                                                    |                                                                                                    |
|----------------------------------------------------------------------------------------------------|--------------------------------------------------------------------------------------------|----------------------------------------------------------------------------------------------------|----------------------------------------------------------------------------------------------------|
| 🧊 EC2 Management Cons                                                                                                    | so × +                                                                                     |                                                                                                    |                                                                                                    |
| ← → ♂ ଢ                                                                                                    | 🛈 🔒 https://eu-west-3.console.aws                                                          | amazon.com/ec2/v2/home?region=                                                                              | … ▽ ☆                                                                                                    |
| aws Serv                                                                                                    | rices 👻 Resource Groups 👻 🛠                                                                | 🗘 dha                                                                                                    | gimont 🕶 Paris 🕶 Support 🕶                                                                                  |
| Tags<br>Reports                                                                                                    | You are using the following Amazon E                                                       | C2 resources in the EU (Paris) region:                                                                      | C Account Attributes C Supported Platforms                                                                  |
| <ul> <li>INSTANCES</li> <li>Instances</li> <li>Launch Templates</li> <li>Spot Requests</li> <li>Reserved Instances</li> <li>Dedicated Hosts</li> </ul> | 0 Running Instances<br>0 Dedicated Hosts<br>0 Volumes<br>0 Key Pairs<br>0 Placement Groups | <ul> <li>0 Elastic IPs</li> <li>0 Snapshots</li> <li>0 Load Balancers</li> <li>1 Security Groups</li> </ul> | VPC<br>Default VPC<br>vpc-59603330<br>Resource ID length<br>management<br>Console experiments<br>Additional |
| <ul> <li>Capacity Reservations</li> <li>IMAGES</li> <li>AMIs</li> <li>Bundle Tasks</li> </ul>                                                          | Create Instance<br>To start using Amazon EC2 you will wa                                   | nt to laun <u>ch a virtual server, known</u> as an                                                          | Getting Started Guide Documentation                                                                         |
| <ul> <li>ELASTIC BLOCK STORE</li> <li>Volumes</li> <li>Snapshots</li> </ul>                                                                            | Amazon EC2 instance.                                                                       | Create a security group                                                                                     | Forums<br>Pricing<br>Contact Us                                                                             |
| Security Groups                                                                                                    | Service Health<br>Service Status:                                                          | Create a key pair                                                                                           | AWS Marketplace<br>Find free software trial<br>products in the AWS                                          |
| Key Pairs                                                                                                    | Availability Zone Status:                                                                  |                                                                                                    | Marketplace from the EC2<br>Launch Wizard . Or try these<br>popular AMIs:                                   |
| Feedback S Eng                                                                                                    | Jlish (US) © 2008 - 2018, AI                                                               | mazon Web Services, Inc. or its affiliates. All rights                                                      | reserved. Privacy Policy Terms of Use                                                                       |

### Generation of a key pair

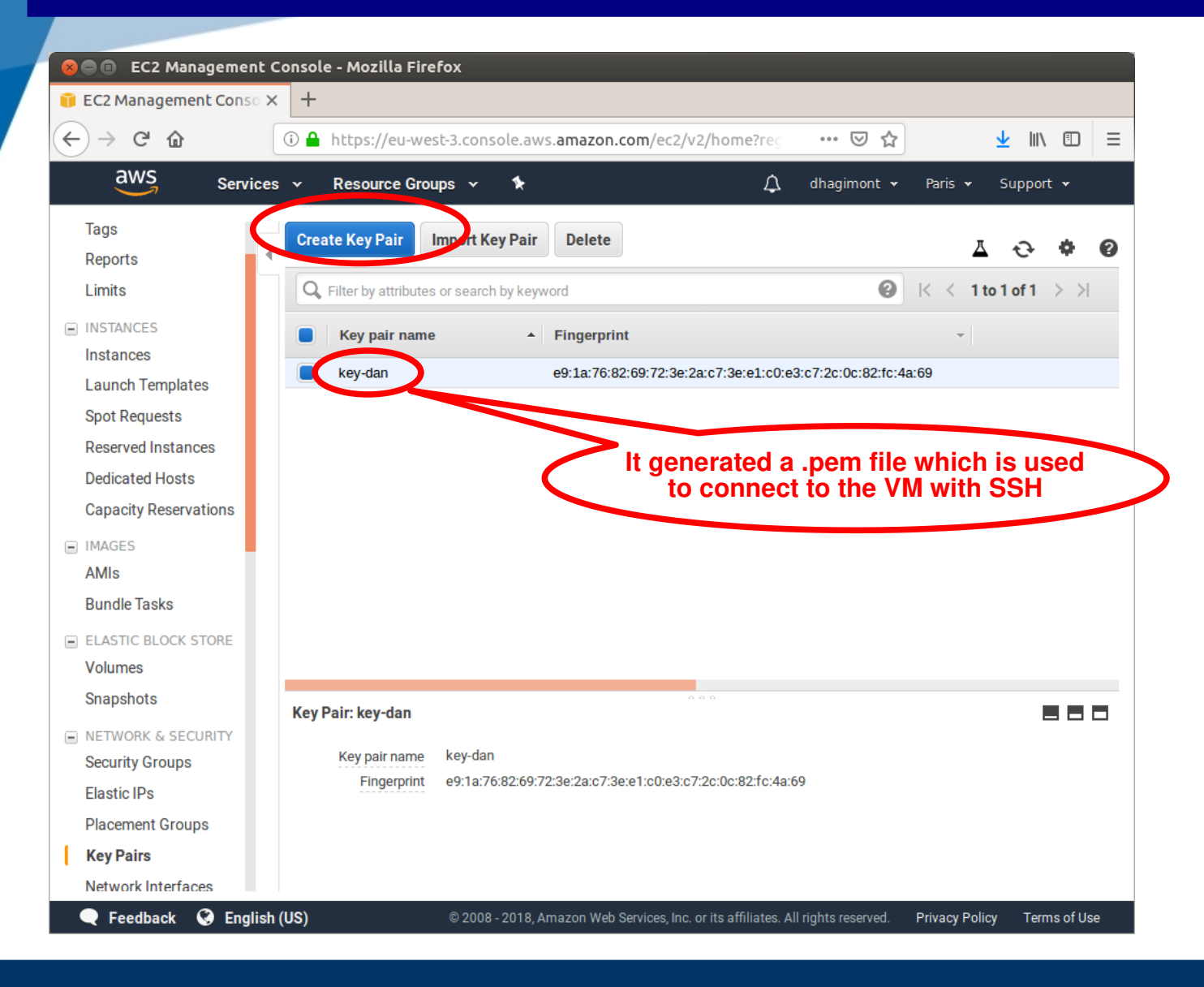

### Creation of a security group

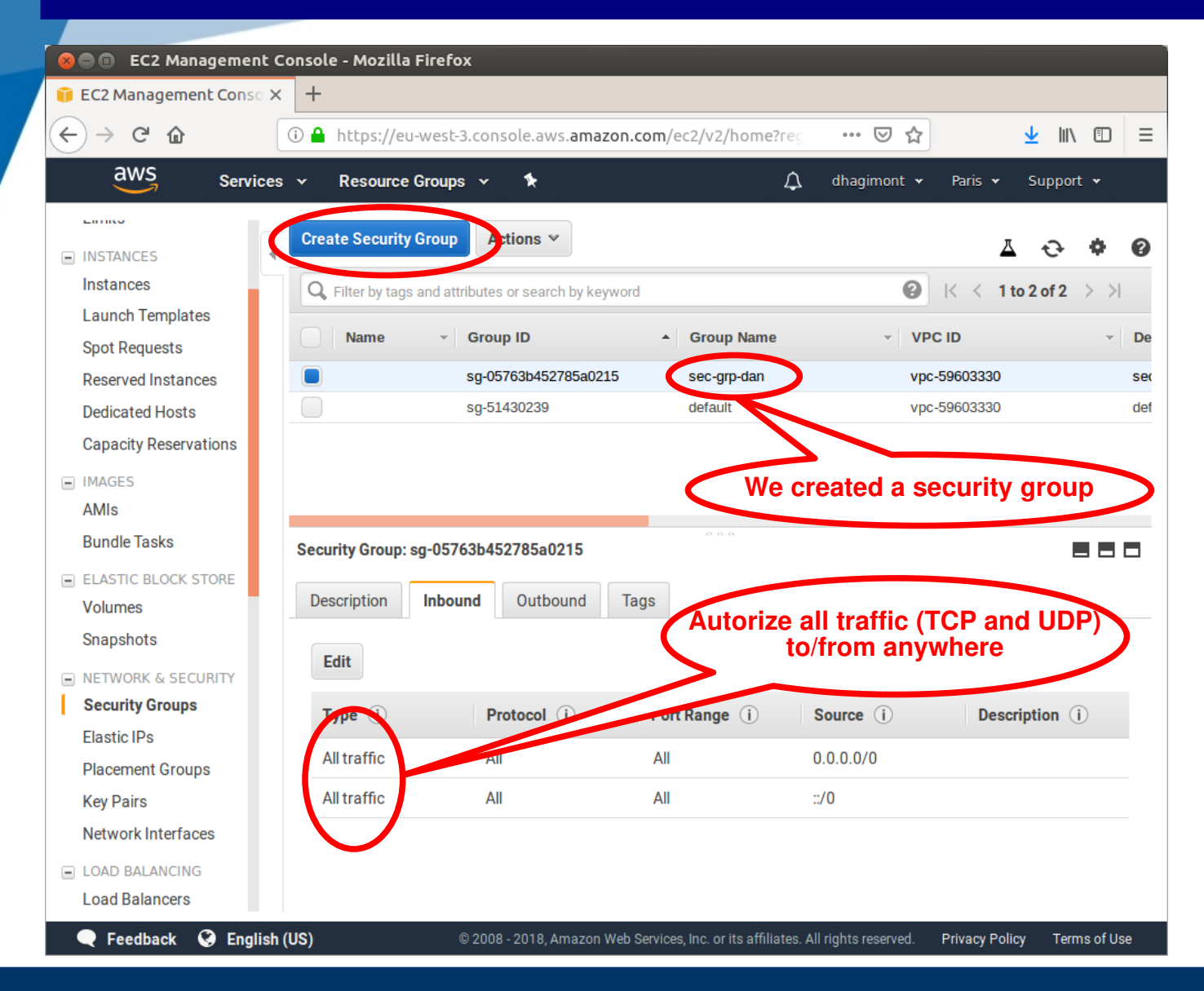

### Instance management (VM)

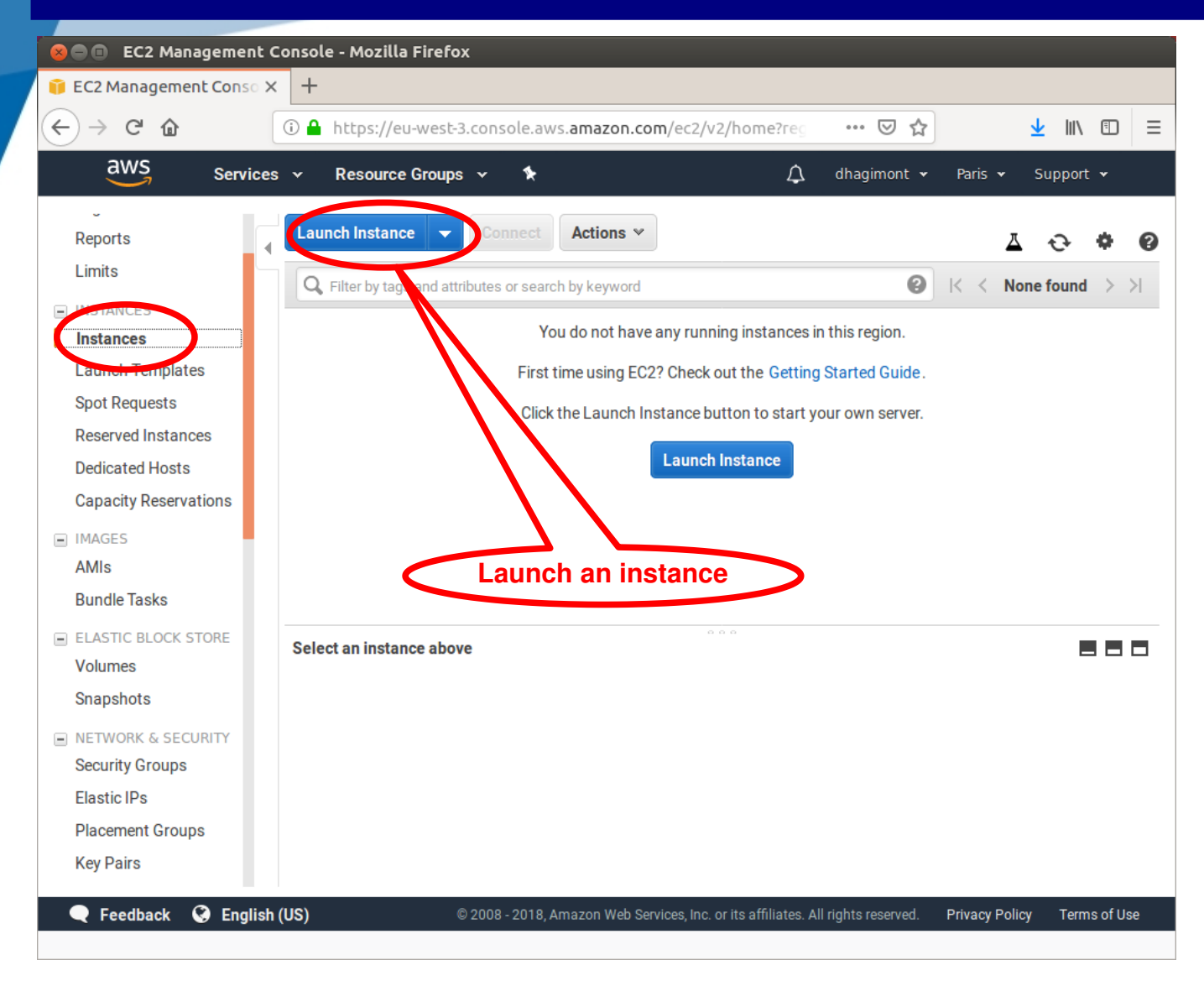

# Choose the operating system

| 😣 🗖 🗊 EC2 Management Console - Mo                                 | zilla Firefox                                                                                                    |
|-------------------------------------------------------------------|----------------------------------------------------------------------------------------------------|
| 🗊 EC2 Management Conso 🗙 🕂                                        |                                                                                                    |
| $\leftarrow$ $\rightarrow$ C <sup>I</sup> $\textcircled{a}$ https | ://eu-west-3.console.aws.amazon.com/ec2/v2/home?reg 🚥 🖂 🏠 📃 🗏                                                                                                    |
| aws Services - Reso                                               | urce Groups 🗸 🖈 🗘 dhagimont 🗸 Paris 🛩 Support 🗸                                                                                                    |
| 1. Choose AMI 2. Choose Instance Type                             | 3. Configure Instance 4. Add Storage 5. Add Tags 6. Configure Security Group 7. Review                                                                                                    |
| Step 1: Choose an Amazo                                           | n Machine Image (AMI) Cancel and Exit                                                                                                    |
|                                                                   | Root device type: ebs Virtualization type: hvm                                                                                                    |
| Amazon<br>Free tiet                                               | Amazon Linux AMI 2018.03.0 (HVM), SSD Volume Type -<br>ami-0ebc281c20e89ba4b       Select         eligible       The Amazon Linux AMI is an EBS-backed, AWS-supported image. The default<br>image includes AWS command line tools, Python, Ruby, Perl, and Java. The       64-bit (x86) |
|                                                                   | repositories include Docker, PHP, MySQL, PostgreSQL, and other packages.                                                                                                    |
|                                                                   | Root device type: ebs Virtualization type: hvm                                                                                                    |
| SUSE                                                              | SUSE Linux Enterprise Server 15 (HVM), SSD Volume Type -<br>ami-01116bee807116ece         Select                                                                                                    |
| Free tier                                                         | eligible       SUSE Linux Enterprise Server 15 (HVM), EBS General Purpose (SSD) Volume Type.         Public Cloud, Advanced Systems Management, Web and Scripting, and Legacy modules enabled.                                                                                          |
|                                                                   | Root device type: eus Virtualization type: nvm                                                                                                    |
| (                                                                 | Ubuntu Server 18.04 LTS (HVM), SSD Volume Type -<br>ami-08182c55a1c188dee                                                                                                    |
| Field uct                                                         | available from Canonical (https://www.ubuntu.com/cloud/services).                                                                                                    |
|                                                                   | Root device type: ebs Virtualization type: hvm                                                                                                    |
|                                                                   |                                                                                                    |
|                                                                   |                                                                                                    |
| 🗨 Feedback 🥑 English (US)                                         | © 2008 - 2018, Amazon Web Services, Inc. or its affiliates. All rights reserved. Privacy Policy Terms of Use                                                                                                    |

### Choose the instance type

| 😣 🗐 🗉 EC2 Management Console - Mozilla Firefox |                                                                                                    |                                                                 |                                                                 |                                                             |                                                                      |                                                   |                                                  |                         |  |
|------------------------------------------------|----------------------------------------------------------------------------------------------------|-----------------------------------------------------------------|-----------------------------------------------------------------|-------------------------------------------------------------|----------------------------------------------------------------------|---------------------------------------------------|--------------------------------------------------|-------------------------|--|
| 🎁 EC2                                          | Management Conso X                                                                                                    | +                                                               |                                                                 |                                                             |                                                                      |                                                   |                                                  |                         |  |
| $\langle \boldsymbol{\leftarrow} \rangle$      | $ \begin{array}{c} \leftarrow \rightarrow \ \ \ \ \ \ \ \ \ \ \ \ \ \ \ \ \ \$                                                                       |                                                                 |                                                                 |                                                             |                                                                      |                                                   |                                                  |                         |  |
|                                                | AWS Services - Resource Groups - 🖈 🏠 dhagimont - Paris - Support -                                                                                   |                                                                 |                                                                 |                                                             |                                                                      |                                                   |                                                  |                         |  |
| 1. Ch                                          | 1. Choose AMI     2. Choose Instance Type     3. Configure Instance     4. Add Storage     5. Add Tags     6. Configure Security Group     7. Review |                                                                 |                                                                 |                                                             |                                                                      |                                                   |                                                  |                         |  |
| Amazo<br>have v<br>applica                     | on EC2 provides a wide se<br>arying combinations of C<br>ations. Learn more abou                                                                     | election of instance<br>CPU, memory, stor<br>t instance types a | r ype<br>ce types optimiz<br>rage, and netwo<br>and how they ca | ed to fit different<br>rking capacity, a<br>n meet your com | t use cases. Instances<br>and give you the flexibi<br>aputing needs. | are virtual servers tha<br>ity to choose the appr | t can run applications<br>opriate mix of resourd | s. They<br>ces for your |  |
| Filter                                         | by: All instance type                                                                                                    | es 👻 Curr                                                       | ent generation                                                  | n 🍸 Show/H                                                  | lide Columns                                                         |                                                   |                                                  |                         |  |
| Curr                                           | ently selected: t2.micro                                                                                                    | (Variable ECUs, 1                                               | vCPUs, 2.5 GHz                                                  | , Intel Xeon Fam                                            | ily, 1 GiB memory, EBS                                               | only)                                             |                                                  |                         |  |
|                                                | Family ~                                                                                                    | Туре -                                                          | vCPUs (i) -                                                     | Memory<br>(GiB)                                             | Instance Storage<br>(GB) (j                                          | EBS-Optimized<br>Available (j)                    | Network<br>Performance (i)                       | IPv6<br>Support         |  |
|                                                | General purpose                                                                                                    | t2.nano                                                         | 1                                                               | 0.5                                                         | EBS only                                                             | -                                                 | Low to Moderate                                  | Yes                     |  |
|                                                | General purpose                                                                                                    | t2.micro<br>Free tier eligible                                  | 1                                                               | 1                                                           | EBS only                                                             | -                                                 | Low to Moderate                                  | Yes                     |  |
|                                                | General purpose                                                                                                    | tz.small                                                        | 1                                                               | 2                                                           | EBS only                                                             | -                                                 | Low to Moderate                                  | Yes                     |  |
|                                                | General purpose                                                                                                    | t2.medium                                                       | 2                                                               | 4                                                           | EBS only                                                             | -                                                 | Low to Moderate                                  | Yes                     |  |
|                                                | General purpose                                                                                                    | t2.large                                                        | 2                                                               | 8                                                           | EBS only                                                             | -                                                 | Low to Moderate                                  | Yes                     |  |
|                                                | Cancel Previous Review and Launch Next: Configure Instance Details                                                                                   |                                                                 |                                                                 |                                                             |                                                                      |                                                   |                                                  |                         |  |
|                                                | Feedback 🔇 English                                                                                                    | (US)                                                            | © 2008                                                          | - 2018, Amazon W                                            | eb Services, Inc. or its affi                                        | liates. All rights reserved.                      | Privacy Policy Te                                | erms of Use             |  |

# Details of the configuration

|                                                                                                    |                                                                                                 |                                                                                                    |                                                                                                    |                                                                                                    | )                                                                              |                                                                                         |
|----------------------------------------------------------------------------------------------------|-------------------------------------------------------------------------------------------------|----------------------------------------------------------------------------------------------------|----------------------------------------------------------------------------------------------------|----------------------------------------------------------------------------------------------------|--------------------------------------------------------------------------------|-----------------------------------------------------------------------------------------|
| )→ C" @                                                                                                    | 0                                                                                               | https://                                                                                                    | /eu-west-3.consol                                                                                                    | e.aws. <b>amazon.com</b> /ec2/v2                                                                                            | 2/home?reg ••• 🗵 🏠                                                             | ⊻ ∥\ ⊡ =                                                                                |
| aws                                                                                                    | ervices 🗸                                                                                       | Resource                                                                                                    | ce Groups 🐱                                                                                                    | *                                                                                                    | 🇘 dhagimont 🕶                                                                  | Paris 🕶 Support 🕶                                                                       |
| I. Choose AMI 2. Cl                                                                                                    | oose Instance                                                                                   | Type 3. (                                                                                                    | Configure Instance                                                                                                    | 4. Add Storage 5. Add Ta                                                                                                    | gs 6. Configure Security Group                                                 | 7. Review                                                                               |
| ease review your inst<br>le launch process.                                                                                                    | v Instan<br>ance launch d                                                                       | ICE Lau<br>Ietails. You                                                                                             | INCh<br>can go back to edit                                                                                                    | t changes for each section. Cl                                                                                              | ick <b>Launch</b> to assign a key pair t                                       | o your instance and complete                                                            |
| AMI Details                                                                                                    |                                                                                                 |                                                                                                    |                                                                                                    |                                                                                                    |                                                                                | Edit AMI                                                                                |
| Free tier<br>eligible<br>eligible<br>eligible                                                                                                    | I Server 18.0<br>Server 18.04 L<br>Services).<br>ice Type: ebs                                  | <b>)4 LTS (HV</b><br>FS (HVM),EB<br>Virtualization                                                                  | Y <b>M), SSD Volume</b><br>IS General Purpose (\$<br>type: hvm                                                                                                    | Type - ami-08182c55a1c1<br>SSD) Volume Type. Support ava                                                                    | <b> 88dee</b><br>ilable from Canonical (http://www.u                           | ibuntu.com                                                                              |
| Control Control Contro Control Control Control Control Control Control Control Control Co | I Server 18.0<br>Server 18.04 LT<br>services).<br>ice Type: ebs                                 | VALTS (HV<br>(HVM),EB<br>Virtualization<br>VCPUs                                                                    | M), SSD Volume<br>S General Purpose (S<br>type: hvm<br>Memory (GiB)                                                                                                    | Type - ami-08182c55a1c1<br>SSD) Volume Type. Support ava<br>Instance Storage (GB)                                           | 188dee<br>ilable from Canonical (http://www.u<br>EBS-Optimized Available       | ibuntu.com<br>Edit instance type<br>Network Performance                                 |
| Control Control Contro Control Control Control Control Control Control Control Control Co | I Server 18.0<br>Server 18.04 LT<br>services).<br>iice Type: ebs<br>ECUs<br>Variable            | O4 LTS (HV<br>IS (HVM),EB<br>Virtualization<br>vCPUs<br>1                                                           | M), SSD Volume<br>S General Purpose (S<br>type: hvm<br>Memory (GiB)                                                                                                    | Type - ami-08182c55a1c1<br>SSD) Volume Type. Support ava<br>Instance Storage (GB)<br>EBS only                               | I 88dee<br>ilable from Canonical (http://www.u<br>EBS-Optimized Available      | Edit instance type   Network Performance  Low to Moderate                               |
| Obunta     Free tier     eligible     Ubunta     Cloud/     Root Dev      Instance Type     t2.micro     Security Group                                                                                                    | I Server 18.0<br>Server 18.04 L<br>Services).<br>iice Type: ebs<br>ECUs<br>Variable             | D4 LTS (HV<br>TS (HVM),EB<br>Virtualization<br>νCPUs<br>1                                                           | M), SSD Volume<br>S General Purpose (S<br>type: hvm<br>Memory (GiB)<br>1                                                                                                    | Type - ami-08182c55a1c1<br>SSD) Volume Type. Support ava<br>Instance Storage (GB)<br>EBS only                               | I 88dee<br>ilable from Canonical (http://www.u<br>EBS-Optimized Available<br>- | ibuntu.com Edit instance type Network Performance Low to Moderate Edit security groups  |
| O     O     O | I Server 18.0<br>Server 18.04 L<br>Services).<br>iice Type: ebs<br>ECUs<br>Variable<br>IS<br>me | 04 LTS (HV         IS (HVM),EB         Virtualization         vCPUs         1         launch-wiz         launch-wiz | YM), SSD Volume         S General Purpose (S         type: hvm         Memory (GiB)         1         zard-1         zard-1         card-1         card-1         card-1         card-1         card-1 | Type - ami-08182c55a1c1<br>SSD) Volume Type. Support ava<br>Instance Storage (GB)<br>EBS only<br>8-11-12T08:18:52.107+01:00 | I 88dee<br>ilable from Canonical (http://www.u<br>EBS-Optimized Available<br>- | Edit instance type Edit volume Ketwork Performance Low to Moderate Edit security groups |

### Select the security group

| 😣 🗐 🗉 EC2 Managemer                                                                                                    | nt Console - Mozilla Fi                                                                                                    | refox                                                                                                    |                                                                                      |                                                                       |                                                                              |
|----------------------------------------------------------------------------------------------------|----------------------------------------------------------------------------------------------------|----------------------------------------------------------------------------------------------------|--------------------------------------------------------------------------------------|-----------------------------------------------------------------------|------------------------------------------------------------------------------|
| 🧊 EC2 Management Cons                                                                                                    | • × +                                                                                                    |                                                                                                    |                                                                                      |                                                                       |                                                                              |
| $\leftarrow$ $\rightarrow$ C $\textcircled{a}$                                                                             | (i) 🔒 https://eu-w                                                                                                    | vest-3.console.aws. <b>amazo</b>                                                                                                    | n.com/ec2/v2/home?reg                                                                | ⊌ ☆                                                                   | <u>↓</u> III\ 🗊 =                                                            |
| aws Servi                                                                                                    | ices 👻 Resource Gr                                                                                                    | oups 🗸 🍾                                                                                                    | ۵                                                                                    | dhagimont 👻                                                           | Paris 🕶 Support 🕶                                                            |
| 1. Choose AMI 2. Choose                                                                                                    | e Instance Type 3. Config                                                                                                    | gure Instance 4. Add Storag                                                                                                    | e 5. Add Tags 6. Co                                                                  | nfigure Security Group                                                | 7. Review                                                                    |
| Step 6: Configur<br>A security group is a set of f<br>instance. For example, if you<br>and HTTPS ports. You can d<br>Assig | e Security Grou<br>irewall rules that control to<br>u want to set up a web secreate a new security grou<br>gn a security group: 0<br>S | ID<br>the traffic for your instance.<br>rver and allow Internet traffi<br>up or select from an existing<br>reate a <b>new security groun</b><br>elect an <b>existing</b> security groun | On this page, you can add<br>c to reach your instance, a<br>one below. Learn more ab | rules to allow specifi<br>3d rules that allow u<br>out Amazon EC2 sec | ic traffic to reach your<br>nrestricted access to the HTTP<br>curity groups. |
| Security Group ID                                                                                                    |                                                                                                    | Name                                                                                                    | Description                                                                          |                                                                       | Actions                                                                      |
| sq-51430239                                                                                                    |                                                                                                    | default                                                                                                    | default VPC security grou                                                            | qu                                                                    | Copy to new                                                                  |
| sg-05763b452785a0                                                                                                    | )215                                                                                                    | sec-grp-dan                                                                                                    | security group of dan                                                                |                                                                       | Copy to new                                                                  |
| Inbound rules for sg-0576<br>Type (j)                                                                                      | 3b452785a0215 (Selecto<br>Protocol (j)                                                                                                 | ed security groups: sg-0576<br>Port Range (i                                                                                                    | 3b452785a0215)                                                                       | )                                                                     | Description (i)                                                              |
| All traffic                                                                                                    | All                                                                                                    | All                                                                                                    | 0.0.0/0                                                                              |                                                                       |                                                                              |
| All traffic                                                                                                    | All                                                                                                    | All                                                                                                    | ::/0                                                                                 |                                                                       |                                                                              |
| 🗨 Feedback 🔇 Engi                                                                                                    | lish (US)                                                                                                    | © 2008 - 2018, Amazon We                                                                                                    | eb Services, Inc. or its affiliates.                                                 | Cancel Previo                                                         | ous Review and Launch<br>Privacy Policy Terms of Use                         |

# Summary

| 🔎 🗇 EC2 Management Console - Mozilla Firefox            |                                                                                                    |                                           |                                                                  |                                 |                                    |                       |                         |            |      |
|---------------------------------------------------------|----------------------------------------------------------------------------------------------------|-------------------------------------------|------------------------------------------------------------------|---------------------------------|------------------------------------|-----------------------|-------------------------|------------|------|
| EC2 Management Conso × +                                |                                                                                                    |                                           |                                                                  |                                 |                                    |                       |                         |            |      |
| ÷) → ୯ @                                                | (i) 🔮                                                                                                    | https://                                  | eu-west-3.consol                                                 | e.aws. <b>amazon.com</b> /ec2/v | 2/home?reg                         | ⊵ ☆                   | $\overline{\mathbf{A}}$ | III\ 🗊     | ≡    |
| aws                                                     | Services 🗸                                                                                                    | Resourc                                   | ce Groups 🕞                                                      | *                               | ¢                                  | dhagimont 👻           | Paris 🕶 Su              | pport 👻    |      |
| 1. Choose AMI                                           | 2. Choose Instance 1                                                                                                    | Туре 3. (                                 | Configure Instance                                               | 4. Add Storage 5. Add T         | ags 6. Con                         | figure Security Group | 7. Review               | _          |      |
| Step 7: Rev<br>Please review your<br>the launch process | iew Instan<br>instance launch d                                                                                                    | ce Lau<br>etails. You                     | I <b>nch</b><br>can go back to edit                              | changes for each section. (     | Click <b>Launch</b> to             | assign a key pair t   | o your instance         | and comp   | lete |
| A Impro<br>Your ins<br>known I<br>You car<br>web ser    | <ul> <li>Improve your instances' security. Your security group, sec-grp-dan, is open to the world.<br/>Your instances may be accessible from any IP address. We recommend that you update your security group rules to allow access from known IP addresses only.<br/>You can also open additional ports in your security group to facilitate access to the application or service you're running, e.g., HTTP (80) for web servers. Edit security groups</li> </ul> |                                           |                                                                  |                                 |                                    |                       |                         |            |      |
| <ul> <li>AMI Details</li> </ul>                         |                                                                                                    |                                           |                                                                  |                                 |                                    |                       |                         | Edit AN    | л    |
| Free tier     eligible     Roo                          | untu Server 18.0<br>untu Server 18.04 LT<br>oud/services).<br>t Device Type: ebs                                                                                                    | 4 LTS (HV<br>S (HVM),EB<br>Virtualization | M), SSD Volume <sup>*</sup><br>S General Purpose (S<br>type: hvm | Type - ami-08182c55a1c          | <b>:188dee</b><br>ailable from Can | onical (http://www.u  | ibuntu.com              |            |      |
| ▼ Instance Ty                                           | pe                                                                                                    |                                           |                                                                  |                                 |                                    |                       | Edit ins                | stance typ | )e   |
| Instance Typ                                            | e ECUs                                                                                                    | vCPUs                                     | Memory (GiB)                                                     | Instance Storage (GB)           | EBS-Optim                          | nized Available       | Network Per             | formance   |      |
| t2.micro                                                | Variable                                                                                                    | 1                                         | 1                                                                | EBS only                        | -                                  |                       | Low to Mode             | erate      |      |
|                                                         | Cancel Previous Launch                                                                                                    |                                           |                                                                  |                                 |                                    |                       |                         |            |      |
| 🗨 Feedback                                              | 😧 English (US)                                                                                                    |                                           | © 2008 - 20                                                      | 018, Amazon Web Services, Inc.  | or its affiliates. A               | ll rights reserved.   | Privacy Policy          | Terms of U | lse  |
|                                                         |                                                                                                    |                                           |                                                                  |                                 |                                    |                       |                         |            |      |

# Associate a key pair

| 😣 🗐 🗈 EC2 Management Console - Mozilla Firefox                                                                                                    |                                        |
|----------------------------------------------------------------------------------------------------|----------------------------------------|
| 🔋 EC2 Management Conso 🗙 🕂                                                                                                    |                                        |
| ← → C ☆ ③ ▲ https://eu-west-3.console.aws.amazon.com/ec2/v2/home?reg ···· ♡ ☆                                                                                                    | <u>↓</u> II\ 🗊 =                       |
| AWS Services - Resource Groups - 🛧 🏠 dhagimont - Paris                                                                                                    | ▾ Support ▾                            |
| 1. Choose AMI 2. Choose Instance Type 3. Configure Instance 4. Add Storage 5. Add Tags 6. Configure Security Group                                                                                                    | 7. Review                              |
| Please review your instance Lauricii                                                                                                    | stance and                             |
| complete the launch p         Select an existing key pair or create a new key pair         ×                                                                                                    |                                        |
| <ul> <li>A key pair consists of a public key that AWS stores, and a private key file that you store. Together, they allow you to connect to your instance securely. For Windows AMIs, the private key file is required to obtain the password used to log into your instance. For Linux AMIs, the private key file allows you to securely SSH into your instance.</li> <li>MIDetails</li> <li>Ubunt removing existing key pairs from a public AMI.</li> <li>Choose an existing key pair</li> <li>Select a key pair</li> <li>Select a key pair</li> <li>I acknowledge that I have access to the selected private key file (key-dan.pem), and that</li> </ul> | cess from<br>HTTP (80) for<br>Edit AMI |
| ▼ Instance Type without this file, I won't be able to log into my instance.                                                                                                    | lit instance type                      |
| Instance Type Cance Launch Instances                                                                                                    | k Performance                          |
| t2.micro                                                                                                    | Moderate                               |
| Cancel                                                                                                    | Previous Launch                        |
| Feedback Services, Inc. or its affiliates. All rights reserved.                                                                                                    | Policy Terms of Use                    |

### Creation is done

| See EC                       | 2 Management                              | Consol                | e - Mozilla                    | Firefox                    |                         |                          |                              |                               |                       |                 |         |                 |       |            |        |          |         |   |
|------------------------------|-------------------------------------------|-----------------------|--------------------------------|----------------------------|-------------------------|--------------------------|------------------------------|-------------------------------|-----------------------|-----------------|---------|-----------------|-------|------------|--------|----------|---------|---|
| 🧊 EC2 Mana                   | agement Conso >                           | < +                   |                                |                            |                         |                          |                              |                               |                       |                 |         |                 |       |            |        |          |         |   |
| € → C                        | ۵                                         | î 🔒                   | https://eu                     | -west-3.co                 | onsole.a                | aws. <b>am</b>           | nazon.co                     | <b>m</b> /ec2/\               | /2/home               | e?reg           | •••     | © ₹             | 2     |            | ⊻      | 111      | •       | Ξ |
| aws                          | Service                                   | s 🕶                   | Resource                       | Groups 🔻                   | r 🏌                     | ;                        |                              |                               |                       | ¢               | dhag    | imont           | •     | Paris 👻    | Su     | pport    | ¥       |   |
|                              |                                           |                       |                                |                            |                         |                          |                              |                               |                       |                 |         |                 |       |            |        |          |         | _ |
| Launch                       | Status                                    |                       |                                |                            |                         |                          |                              |                               |                       |                 |         |                 |       |            |        |          |         |   |
| Launch                       | Status                                    |                       |                                |                            |                         |                          |                              |                               |                       |                 |         |                 |       |            |        |          |         |   |
|                              |                                           |                       |                                |                            |                         |                          |                              |                               |                       |                 |         |                 |       |            |        |          |         | _ |
| <b>O</b> 1                   | Your instances                            | are n                 | ow launch                      | ing                        |                         |                          |                              |                               |                       |                 |         |                 |       |            |        |          |         |   |
| 1                            | The following insta                       | nce lau               | nches have b                   | een initiate               | ed: i-021               | 158e3e7                  | 69c9400                      | a Vie                         | w launch              | log             |         |                 |       |            |        |          |         |   |
|                              |                                           |                       |                                |                            |                         |                          |                              |                               |                       |                 |         |                 |       |            |        |          |         |   |
| •                            | Get notified of                           | estim                 | ated charg                     | Jes<br>ification w         | hon ostir               | imated c                 | hardes o                     |                               | WS hill ex            | vceed ar        | amoi    | int you         | defu  | ne (for ev | amnle  | if you   |         |   |
| e                            | exceed the free usa                       | ge tier)              |                                | incation w                 | nen esti                | mateu c                  | and ges o                    | ii your A                     | WO DIII C             | ACCCCU UI       | amot    | int you         | uem   |            | ampic  | , ii yot |         |   |
|                              |                                           |                       |                                |                            |                         |                          |                              |                               |                       |                 |         |                 |       |            |        |          |         |   |
| How to co                    | onnect to your                            | instar                | ces                            |                            |                         |                          |                              |                               |                       |                 |         |                 |       |            |        |          |         | _ |
| Your instand<br>new instanc  | ces are launching,<br>es will start immed | and it m<br>liately a | ay take a fev<br>nd continue t | v minutes u<br>to accrue u | until they<br>until you | ey are in t<br>I stop or | the <b>runni</b><br>terminat | <b>ng</b> state,<br>e your in | , when th<br>stances. | ney will b      | oe read | y for yo        | ou to | use. Usa   | ge hou | irs on   | your    |   |
| Click View In                | nstances to monito                        | or your i             | nstances' sta                  | atus. Once                 | your ins                | stances a                | are in the                   | running                       | j state, yo           | ou can <b>c</b> | onnec   | <b>t</b> to the | m fr  | om the In  | stance | es scr   | een.    |   |
| Find out ho                  | w to connect to yo                        | ur insta              | nces.                          |                            |                         |                          |                              |                               |                       |                 |         |                 |       |            |        |          |         |   |
| ▼ Here a                     | are some help                             | ful re                | sources t                      | o get yo                   | ou star                 | rted                     |                              |                               |                       |                 |         |                 |       |            |        |          |         |   |
| <ul> <li>How to d</li> </ul> | connect to your Lin                       | ux insta              | ince                           | • A                        | mazon E                 | EC2: Use                 | er Guide                     |                               |                       |                 |         |                 |       |            |        |          |         |   |
| <ul> <li>Learn ab</li> </ul> | oout AWS Free Usa                         | ge Tier               |                                | • A                        | mazon E                 | EC2: Dis                 | cussion F                    | orum                          |                       |                 |         |                 |       |            |        |          |         |   |
| While your i                 | instances are lau                         | nching                | you can als                    | 0                          |                         |                          |                              |                               |                       |                 |         |                 |       |            |        |          |         |   |
| Create st                    | atus check alarms                         | to be n               | otified when                   | these insta                | ances fa                | ail status               | s checks.                    | (Additio                      | nalcharg              | ges may         | apply)  |                 |       |            |        |          |         |   |
| Eeedb                        | ack 🙆 Englist                             | (US)                  |                                | © 21                       | 008 - 2018              | 8. Amazo                 | on Web Ser                   | vices. Inc.                   | or its affi           | liates. All     | riahtsu | eserved         |       | Privacy Po | licv   | Term     | s of Us | e |

### The instance is started

| 😣 🖻 🗈 EC2 Management C                | onsole - Mozilla Firefox                      |                                                            |                                  |                                                      |
|---------------------------------------|-----------------------------------------------|------------------------------------------------------------|----------------------------------|------------------------------------------------------|
| 🧊 EC2 Management Conso X              | +                                             |                                                            |                                  |                                                      |
| ← → ♂ ⊕                               | (î)                                           | .aws. <b>amazon.com</b> /ec2/v2/home?region=eu-v           | ⊘ ☆                              | <u>↓</u> III\ 🗊 😑                                    |
| aws Services                          | 👻 Resource Groups 👻 🛠                         | Ĺ                                                          | dhagimont                        | 🕶 Paris 🕶 Support 🕶                                  |
| Reports                               | Launch Instance  Connect                      | Actions 🛩                                                  |                                  | ⊥ ⊕ ♦ Ø                                              |
| Limits                                | <b>Q</b> Filter by tags and attributes or sea | rch by keyword                                             | (                                | ②                                                    |
| INSTANCES Instances                   | Name - Instance ID                            | Instance Type      Availability Zone                       | <ul> <li>Instance Sta</li> </ul> | ate 👻 Status Checks 👻 Alarm S                        |
| Launch Templates                      | i-02158e3e7                                   | 69c9400a t2.micro eu-west-3c                               |                                  | 🛛 Initializing None                                  |
| Spot Requests                         |                                               |                                                            |                                  |                                                      |
| Reserved Instances                    |                                               |                                                            |                                  |                                                      |
| Dedicated Hosts                       |                                               |                                                            |                                  |                                                      |
| Capacity Reservations                 |                                               |                                                            |                                  |                                                      |
| IMAGES                                |                                               | C P                                                        | ublic add                        | Iress of the VM                                      |
| AMIs                                  |                                               |                                                            | 7 /                              |                                                      |
| Bundle Tasks                          |                                               |                                                            |                                  |                                                      |
| ELASTIC BLOCK STORE                   | Instance: i-02158e3e769c9400                  | Public DNS: ec2-35-180-97-11.eu-west-3.com                 | pute amazona                     | ws.com                                               |
| Volumes                               |                                               |                                                            | pateramazona                     |                                                      |
| Snapshots                             | Description Status Checks                     | Monitoring Tags                                            |                                  |                                                      |
| NETWORK & SECURITY<br>Security Groups | Instance ID                                   | i-02158e3e769c9400a Pub                                    | ic DNS (IPv4)                    | ec2-35-180-97-11.eu-<br>west-3.compute.amazonaws.com |
| Elastic IPs                           | Instance state                                | running                                                    | IPv4 Public IP                   | 35.180.97.11                                         |
| Placement Groups                      | Instance type                                 | t2.micro                                                   | IPv6 IPs                         |                                                      |
| Key Pairs                             | Elastic IPs                                   |                                                            | Private DNS                      | ip-172-31-47-134.eu-<br>west-3.compute internal      |
| Network Interfaces                    | Availability zone                             | eu-west-3c                                                 | Private IPs                      | 172.31.47.134                                        |
|                                       |                                               |                                                            |                                  |                                                      |
| 📃 🗨 Feedback 🔇 English (              | (US)                                          | © 2008 - 2018, Amazon Web Services, Inc. or its affiliates | . All rights reserve             | d. Privacy Policy Terms of Use                       |

### Connection with SSH

😕 🗐 🔲 ubuntu@ip-172-31-47-134: ~

Fichier Édition Affichage Rechercher Terminal Aide

hagimont@hagimont-pc:~/Téléchargementss chmod go-rw key-dan.pem hagimont@hagimont-pc:~/Téléchargements\$ ssh -i key-dan.pem ubuntu@ec2-35-180-97-11.eu -west-3.compute.amazonaws.com Welcome to Ubuntu 18.04.1 LTS (GNU/Linux 4.15.0-1021-(ws x80\_64) \* Documentation: https://help.ubuntu.com \* Management: https://landscape.canonical.com \* Support: https://ubuntu.com/advantage System information as of Mon Nov 12 07:27:39 UTC 20 System load: 0.01 Processes: Usage of /: 13.3% of 7.69GB Users logged in: IP address for eth Memory usage: 14% .47.134 Swap usage: 0% Get cloud support with Ubuntu A - modify access rights on the key pair file http://www.ubuntu.com/busin/ - log in the VM with the key pair 0 packages can be updated. Ubuntu@... 0 updates are security updates. The programs included with the Ubuntu system are free software; the exact distribution terms for each program are described in the individual files in /usr/share/doc/\*/copyright. Ubuntu comes with ABSOLUTELY NO WARRANTY, to the extent permitted by applicable law. To run a command as administrator (user "root"), use "sudo <command>". See "man sudo\_root" for details.

ubuntu@ip-172-31-47-134:~\$

### Installation of Apache2 + Php5

- Installation
  - sudo bash
  - apt-get update
  - apt-get install apache2 php libapache2-mod-php
  - systemctl restart apache2
- Verify that Apache is functionning
  - From a web browser:
    - http://ec2-35-180-97-11.eu-west-3.compute.amazonaws.com

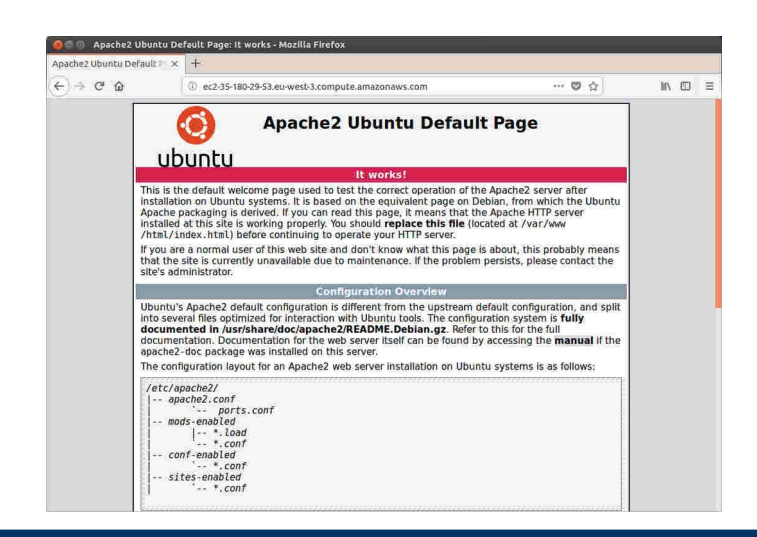

### Installation of a php page

- From your machine
  - scp -i <fichier .pem> index.php ubuntu@ec2-35-180-29-53.eu-west-3.compute.amazonaws.com:.
- In the VM
  - sudo bash
  - rm /var/www/html/index.html
  - mv index.php /var/www/html/
  - chmod 777 /var/www/html/index.php

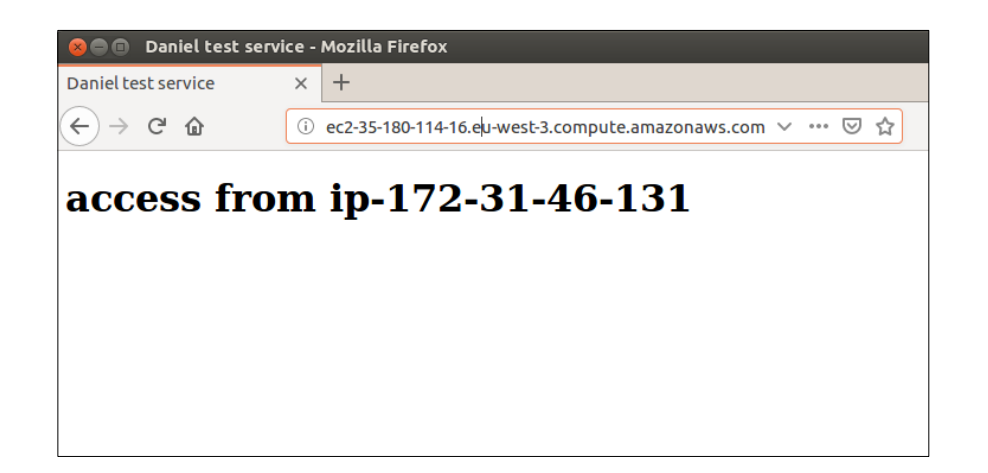

| 😣 🗆 🗈 EC2 Management Co  | onsole - Mozilla Firefox                     |                                    |                                               |                                  |
|--------------------------|----------------------------------------------|------------------------------------|-----------------------------------------------|----------------------------------|
| 🧊 EC2 Management Conso 🗙 | +                                            |                                    |                                               |                                  |
| ← → ♂ ☆                  | û ▲ https://eu-west-3.conso                  | e.aws. <b>amazon.com</b> /ec2/v2/h | ome?region=eu-v 💀 💀                           | ☆ ⊻ II\ ⊡ ≡                      |
| aws Services             | 👻 Resource Groups 👻 🕈                        | t                                  | 🗘 dhagimor                                    | nt 🕶 Paris 🕶 Support 🕶           |
| Reports                  | Launch Instance  Connec                      | Actions V                          |                                               | ∆ ⊕ ♥ Ø                          |
| Limits                   | <b>Q</b> Filter by tags and attributes or se | earch by keyword                   |                                               | (                                |
| INSTANCES                | Name - Instance                              | D 🔺 Instance Type 🔻                | Availability Zone - Instance S                | State - Status Checks - Alarm S  |
| Instances                |                                              | 2 miero                            | ou west 2s                                    |                                  |
| Spot Dequests            | Connect                                      | 2.1111CTO                          | eu-west-3c 🚽 runninį                          | 2/2 checks None                  |
| Deserved Instances       | Get Windows Pas                              | sword<br>rom Instance              |                                               |                                  |
| Dedicated Hosts          | Launch More Like                             | This                               |                                               |                                  |
|                          | Instance State                               | •                                  |                                               |                                  |
| Capacity Reservations    | Instance Settings                            | •                                  |                                               |                                  |
| IMAGES                   | Image                                        | Create Image                       |                                               |                                  |
| AMIs                     | Networking                                   | Durraie instanto                   | e (instance store AMI)                        |                                  |
| Bundle Tasks             | CloudWatch Monit                             | oring 🕨                            |                                               |                                  |
| ELASTIC BLOCK STORE      | Instance: i-02158e3e760c0400                 | Public DNS: ec2-35-180-0           | ∝∝∝<br>7-11 eu-west-3 compute amazon          |                                  |
| Volumes                  | Instance. 1-02130e3e70909400                 | a Fublic DNS. 662-55-100-9         | 7-11.eu-west-5.compute.amazon                 |                                  |
| Snapshots                | Description Status Checks                    | Monitoring Tags                    |                                               |                                  |
| NETWORK & SECURITY       | Instance ID                                  | i-02158e3e769c9400a                | Public DNS (IPv4)                             | ec2-35-180-97-11.eu-             |
| Security Groups          | Instance state                               | rupping                            | IPv4 Public IP                                | west-3.compute.amazonaws.com     |
| Elastic IPs              | Instance type                                | t2.micro                           | IPv6 IPs                                      | -                                |
| Placement Groups         | Elastic IPs                                  |                                    | Private DNS                                   | ip-172-31-47-134.eu-             |
| Key Pairs                |                                              |                                    |                                               | west-3.compute.internal          |
| Network Interfaces       | Availability zone                            | eu-west-3c                         | Private IPs                                   | 172.31.47.134                    |
| Eachback C English //    |                                              | @ 2009 2019 Amazon Web Con         | icon Ino, or ite offiliator. All righte recen | and Brivaov Policy Tarms of Los  |
| Feedback 👽 English (     | 03)                                          | © 2008 - 2018, Amazon Web Serv     | ices, inc. of its anniates. An rights reserv  | red. Privacy Policy Terms of Use |

| 8 🗆 | EC2 Management Co                                                         | onsole - Mozilla Firefox                                                                                        |                     |
|-----|---------------------------------------------------------------------------|----------------------------------------------------------------------------------------------------|---------------------|
| i E | C2 Management Conso 🗙                                                     | +                                                                                                    |                     |
| ¢   | → C' û                                                                    | ⓒ 🔒 https://eu-west-3.console.aws.amazon.com/ec2/v2/home?region=eu-v 🛛 💀 🟠                                      | ⊻ III\ 🗊 🗏          |
|     | aws Services                                                              | 🕶 Resource Groups 👻 🛠 🗘 dhagimont 👻 Paris                                                                       |                     |
| P   |                                                                           | Launch Instance  Connect Actions                                                                                |                     |
|     | Create Image                                                              |                                                                                                    | ×                   |
|     | Instance ID<br>Image name<br>Image description<br>No reboot               | i       i-02158e3e769c9400a         i       image-dan         i       image of dan                              | m 5<br>9            |
|     | Instance Volumes                                                          |                                                                                                    |                     |
| -   | Volume<br>Type<br>(i)<br>Device                                           | Snapshot (i)Size<br>(GiB)<br>(i)Volume Type (i)IOPS (i)Throughput<br>(MB/s) (i)Delete on<br>Termination<br>(i)E | incrypted           |
| -   | Root /dev/sda1                                                            | snap-03c629352f3ccd91a 8 General Purpose ~ 100 / 3000 N/A 🧭 N                                                   | lot Encrypted       |
|     | Add New Volume<br>Total size of EBS Volumes:<br>When you create an EBS in | 8 GiB<br>nage, an EBS snapshot will also be created for each of the above volumes.                              |                     |
|     |                                                                           | Carcel Cr                                                                                                    | eate Image          |
| N   | etwork Interfaces                                                         | Availability zone eu-west-3c Private IPs 172.31.47.134                                                          |                     |
|     | Feedback 🧿 English (l                                                     | JS) © 2008 - 2018, Amazon Web Services, Inc. or its affiliates. All rights reserved. Privacy F                  | Policy Terms of Use |

### 🔊 🗇 🗊 🛛 EC2 Management Console - Mozilla Firefox EC2 Management Conso X + $\leftarrow$ C 🛈 Image: https://eu-west-3.console.aws.amazon.com/ec2/v2/home?region=eu-w ... 🖂 🕁 <u>↓</u> III\ 🗊 Ξ aws Resource Groups 🐱 Services ~ \* Connect Actions V Reports 0 Limits 0 < 1 to 1 of 1 > > Q Filter by tags and attributes or search by keyword INSTANCES ▲ Instance Type ▼ Availability Zone ▼ Instance State ▼ Name Instance ID Status Checks 🔻 Alarm Instances Launch Templates i-02158e3e769c9400a t2.micro eu-west-3c running 2/2 checks ... None **Create Image** × De Create Image request received. $\odot$ View pending image ami-0eaa1790d7841acec A Any snapshots backing your new EBS image can be managed on the snapshots screen after successful image creation. B 🖃 E V Close NETWORK & SECURITY Instance ID i-02158e3e769c9400a Public DNS (IPv4) ec2-35-180-97-11.eu-Security Groups west-3.compute.amazonaws.com IPv4 Public IP 35.180.97.11 Instance state running Elastic IPs IPv6 IPs Instance type t2.micro Placement Groups Private DNS ip-172-31-47-134.eu-Elastic IPs Key Pairs west-3.compute.internal ----🗣 Feedback 🛛 🧐 English (US)

### 😣 🗐 🔲 EC2 Management Console - Mozilla Firefox

| 🧊 EC2 Management Conso X                                                                                                    | +                                                                                                    |
|----------------------------------------------------------------------------------------------------|----------------------------------------------------------------------------------------------------|
| ← → ⊂ ଢ                                                                                                    | ① ♣ https://eu-west-3.console.aws.amazon.com/ec2/v2/home?region=eu-v ···· ♡ ☆ 보 II\ 🗉 😑                                                                                                    |
| aws Services                                                                                                    | ✓ Resource Groups ✓ 🛧 🏠 dhagimont ▾ Paris ▾ Support ▾                                                                                                    |
| Reports<br>Limits<br>INSTANCES<br>Instances<br>Launch Templates<br>Spot Requests<br>Reserved Instances<br>Dedicated Hosts<br>Capacity Reservations<br>MAGES<br>AMIS<br>Bundle Tasks | Launch Actions     Owned by me     Q   Filter by tags and attributes or search by keyword     Image-dan   AMI ID   Source   Image-dan   AMI Organization of the search of the search of |
| ELASTIC BLOCK STORE<br>Volumes                                                                                                    |                                                                                                    |
| Snapshots  NETWORK & SECURITY Security Groups Electio IDo                                                                                                    | Image: ami-0eaa1790d7841acec                                                                                                    |
| Elastic IP's<br>Placement Groups<br>Key Pairs<br>Network Interfaces                                                                                                    | AMI ID       ami-0eaa1790d7841acec       AMI Name       image-dan         Owner       910556517775       Source       910556517775/image-dan         Status       available       State Rescon       -                                                                                                    |
| 🔍 🤜 Feedback 🔇 English (                                                                                                    | US) © 2008 - 2018, Amazon Web Services, Inc. or its affiliates. All rights reserved. Privacy Policy Terms of Use                                                                                                    |

# Terminate your instance

| 😣 🖻 🗉 EC2 Management Co                                                                                                    | onsole - Mozilla I | Firefox                                                        |                                                                                                    |                                                              |                                                          |               |                                                                                                    |
|----------------------------------------------------------------------------------------------------|--------------------|----------------------------------------------------------------|----------------------------------------------------------------------------------------------------|--------------------------------------------------------------|----------------------------------------------------------|---------------|----------------------------------------------------------------------------------------------------|
| 🧊 EC2 Management Conso 🗙                                                                                                    | +                  |                                                                |                                                                                                    |                                                              |                                                          |               |                                                                                                    |
| $\leftarrow$ $\rightarrow$ C $\textcircled{a}$                                                                                                    | 🛈 🔒 https://e      | u-west-3.console                                               | .aws.amazon.co                                                                                                    | <b>m</b> /ec2/v2/home                                        | ?region=eu-w                                             | ⊠ ☆           | <u>↓</u> III\ 🗊 =                                                                                                    |
| aws Services                                                                                                    | • Resource (       | Groups 🗸 🔸                                                     |                                                                                                    |                                                              | Д,                                                       | dhagimont     | 🕶 Paris 🕶 Support 🕶                                                                                                    |
| Tags<br>Reports<br>Limits<br>Limits<br>Instances<br>Launch remplates<br>Spot Requests<br>Reserved Instances<br>Dedicated Hosts<br>Capacity Reservations | Launch Instance    | Connect<br>and attributes or sea<br>Instance ID<br>i-02158e3e7 | Actions A<br>Connect<br>Get Windows<br>Create Temp<br>Launch More<br>Instance Sta<br>Instance Sta<br>Image<br>Networking<br>CloudWatch | s Password<br>late From Instance<br>Like This<br>te<br>tings | ability Zone - I<br>Start<br>Stop<br>Report<br>Terminate | nstance Stat  | ▲     •     •     •     •       ▶     K < 1 to 1 of 1 > >     >       te ~     Status Checks ~     Alarm \$       •     2/2 checks     None |
| Bundle Tasks                                                                                                    | Instance: i-021    | 58e3e769c9400a                                                 | Public DNS: e                                                                                                    | c2-35-180-97-11                                              | .eu-west-3.compute                                       | .amazonaw     | s.com                                                                                                    |
| ELASTIC BLOCK STORE                                                                                                    |                    |                                                                |                                                                                                    |                                                              |                                                          |               |                                                                                                    |
| Volumes                                                                                                    | Description        | Status Checks                                                  | Monitoring                                                                                                    | Tags                                                         |                                                          |               |                                                                                                    |
| Snapshots                                                                                                    |                    | Instance ID                                                    | i-02158e3e769c9                                                                                                    | 400a                                                         | Public DN                                                | S (IPv4) e    | c2-35-180-97-11.eu-                                                                                                    |
| NETWORK & SECURITY                                                                                                    |                    |                                                                |                                                                                                    |                                                              |                                                          | v             | vest-3.compute.amazonaws.com                                                                                                    |
| Security Groups                                                                                                    |                    | Instance state                                                 | running                                                                                                    |                                                              | IPv4 F                                                   | Public IP 3   | 5.180.97.11                                                                                                    |
| Elastic IPs                                                                                                    |                    | Instance type                                                  | t2.micro                                                                                                    |                                                              | Dite                                                     | IPv6 IPs -    | 170 01 47 104 ou                                                                                                    |
| Placement Groups                                                                                                    |                    | Elastic IPs                                                    |                                                                                                    |                                                              | Priv                                                     | ate DNS I     | /est-3.compute.internal                                                                                                    |
| Key Pairs                                                                                                    |                    | Availability zone                                              | eu-west-3c                                                                                                    |                                                              | Pri                                                      | vate IPs 1    | 72.31.47.134                                                                                                    |
| 🗨 Feedback 🔇 English (l                                                                                                    | US)                |                                                                | © 2008 - 2018, Am                                                                                                    | azon Web Services, I                                         | nc. or its affiliates. All ri                            | ghts reserved | Privacy Policy Terms of Use                                                                                                    |

### Use an image

### 😣 🗐 🔲 🛛 EC2 Management Console - Mozilla Firefox 🔋 EC2 Management Conso 🗙 +G Ξ 仚 Image: https://eu-west-3.console.aws.amazon.com/ec2/v2/home?region=eu-v … ⊠ ☆ ↓ III\ ① ← aws Resource Groups v \* Services v Δ dhagimont 👻 Paris 👻 Support • Launch Actions V Reports 0 Limits Owned by me v Q Filter by tags and attributes or search by keyword 0 |< < 1 to 1 of 1 > >| INSTANCES Visibility Name AMI Name AMI ID Status vner ÷. Instances The following is similar Launch Templates ami-00221700 Private available Launch to a VM creation Spot Requests Spot Request Deregister Reserved Instances Register New AMI Dedicated Hosts Copy AMI Capacity Reservations Modify Image Permissions Add/Edit Tags Modify Boot Volume Setting AMIs ELASTIC BLOCK STORE Volumes Snapshots Image: ami-0eaa1790d7841acec NETWORK & SECURITY Security Groups Details Permissions Tags Elastic IPs Edit Placement Groups ami-0eaa1790d7841acec image-dan Key Pairs AMI ID AMI Name 910556517775 910556517775/image-dan Owner Source Network Interfaces Statue availahle State Reason English (US) Feedback © 2008 - 2018, Amazon Web Services, Inc. or its affiliates. All rights reserved. Terms of Use Privacy Policy

### Amazon Auto Scaling

- Automatically adjust the number of instance according to
  - Monitoring information
  - Rules
- Three utilization cases
  - Maintain a fixed number of instances
  - Plan the addition/removal of instances
  - Dimension according to the load

### Amazon Auto Scaling

- Steps
  - Creation of a *load balanceur* 
    - Load balancer between instances
  - Creation of a Launch Configuration
    - Type of VM which will be added
  - Creation of an Auto Scaling Group
    - Rules of management

| Services 🔻              | Q Search for services, features, marketplace products, and docs [Alt+S]                                                                           | \$ user50 @ 5604-0605-2148 ▼ Seoul ▼ |
|-------------------------|----------------------------------------------------------------------------------------------------|--------------------------------------|
| nces New<br>nce Types   | EC2 > Target groups                                                                                                    |                                      |
| h Templates<br>Requests | Target groups Info                                                                                                    | Actions  Create target group         |
| s Plans                 | Q Search or filter target groups                                                                                                    | 0                                    |
| red Instances New       | Name         \notal ARN         \notal Port         \notal Protocol         \notal Target type         \notal Load balancer         \notal Action | /PC ID ▽                             |
| ity Reservations        | No target groups to display.                                                                                                    |                                      |
| s                       |                                                                                                    |                                      |
|                         |                                                                                                    |                                      |
| c Block Store           |                                                                                                    |                                      |
| nes                     |                                                                                                    |                                      |
| shots                   |                                                                                                    |                                      |
| rcle Manager New        |                                                                                                    |                                      |
| ork & Security          |                                                                                                    |                                      |
| ity Groups              |                                                                                                    |                                      |
| c IPs                   |                                                                                                    |                                      |
| ment Groups             |                                                                                                    |                                      |
| airs                    |                                                                                                    |                                      |
| ork Interfaces          |                                                                                                    |                                      |
| Balancing               |                                                                                                    |                                      |
| Balancers               |                                                                                                    |                                      |
| t Groups New            | =                                                                                                    |                                      |
| Scaung                  | Select a target group above.                                                                                                    |                                      |
| h Configurations        |                                                                                                    |                                      |
|                         |                                                                                                    |                                      |

| aws Services ▼                  | Q Search for services, features, marketplace products, and docs [Alt+5]                                                                                                    | <b>\$</b> user50 @ 5604-0605-2148 | ▼ Seoul ▼ | Support |
|---------------------------------|----------------------------------------------------------------------------------------------------|-----------------------------------|-----------|---------|
| EC2 > Target groups > Create    | e target group                                                                                                    |                                   |           |         |
| Step 1<br>Specify group details | Specify group details                                                                                                    |                                   |           |         |
| Step 2<br>Register targets      | Basic configuration<br>Settings in this section cannot be changed after the target group is created.                                                                                                    |                                   |           |         |
| (                               | Instances     Supports logarizedancing to instances within a specific VPC.                                                                                                    |                                   |           |         |
|                                 | <ul> <li>IP addresses</li> <li>Supports load balancing to VPC and on-premises resources.</li> <li>Facilitates routing to multiple IP addresses and network interfaces on the same instance.</li> <li>Offers flexibility with microservice based architectures, simplifying inter-application communication.</li> </ul>                                                                                                    |                                   |           |         |
|                                 | Lambda function     Facilitates routing to a single Lambda function.     Accessible to Application Load Balancers only.                                                                                                    |                                   |           |         |
|                                 | Application Load Balancer     Offers the flexibility for a Network Load Balancer to accept and route TCP requests within a specific VPC.     Facilitates using static IP addresses and PrivateLink with an Application Load Balancer.                                                                                                    |                                   |           |         |
|                                 | A maximum of 32 alphanamene succession of a second second se |                                   |           |         |
|                                 | Protocol Port<br>HTTP V: 80                                                                                                    |                                   |           |         |

| aws Services ▼ | Q Search for services, features, marketplace products, and docs [Alt+S]                                                                                                    | Quererso @ 5604-0605-2148 ▼ Seoul     AWS Agent     AWS Agent |
|----------------|----------------------------------------------------------------------------------------------------|---------------------------------------------------------------|
|                | A maximum of 32 alphanumeric characters including hyphens are allowed, but the name must not begin or end with a hyphen.  Protocol Port  TTP  Bo  Prot  Protocol Port  Protocol version  Furpe1 Send requests to targets using HTTP/2. Supported when the request protocol is HTTP/1.1 or HTTP/2.  HTTP  Bord requests to targets using HTTP/2. Supported when the request protocol is HTTP/2. or gRPC, but gPC-specific features are not available.  Protocol version  Furpe1  Send requests to targets using gRPC. Supported when the request protocol is gRPC. |                                                               |
|                | Health checks<br>The associated load balancer periodically sends requests, per the settings below, to the registered targets to test their st<br>Health check protocol<br>HTTP<br>Health check path<br>Use the default - , corpung the rota, or specing is to associated - , ford<br>Up to 1024 character's more:<br>Advanced health check settings                                                                                                    |                                                               |

### Creation of a load balancer Check your instances

|                            |                                                                           |                                                                                                    | -                          |                                             |
|----------------------------|---------------------------------------------------------------------------|----------------------------------------------------------------------------------------------------|----------------------------|---------------------------------------------|
| aws Services ▼             | <b>Q</b> Search for services, features, marketp                           | ace products, and docs [Alt+S]                                                                                                    |                            | 🗘 user50@5604-0605-2148 ▼ Seoul ▼ Support ▼ |
| Step 2<br>Register targets | Available instances (2) Q. Filter resources by property or value          |                                                                                                    |                            | < 1 > ©                                     |
|                            | □ Instance ID  ▼ Name  ▼                                                  |                                                                                                    | Zone                       |                                             |
|                            | I-ofb2cf71d5d6ea466                                                       | ⊘ running launch-wizard-1                                                                                                    | ap-northe                  | east-2a subnet-5f47d034                     |
|                            | I-07255fc82b0de724d                                                       | ⊘ running AutoScaling-Secu                                                                                                    | urity-Group-2 ap-northe    | east-2a subnet-5f47d034                     |
|                            |                                                                           | 0 selected                                                                                                    |                            |                                             |
|                            |                                                                           | Ports for the selected instances<br>Ports for routing traffic to the selected instan<br>80<br>1-65535 (separate multiple ports with comm<br>Include as pending below | nces.<br>Inas)             |                                             |
|                            | Review targets                                                            |                                                                                                    |                            |                                             |
|                            | Targets (0)       All       Q       Filter resources by property or value |                                                                                                    |                            | Remove all pending                          |
|                            | Remove Health status Instance ID $\bigtriangledown$                       | Name $\triangledown$ Port $\triangledown$ Si                                                                                                    | tate 🗢 Security groups     | Zone  V Subnet ID                           |
|                            | Specify                                                                   | No instances added yet                                                                                                    | efer to add targets later. |                                             |
|                            | 0 pending                                                                 |                                                                                                    | Car                        | ncel Previous Create target group           |

| aws Services ▼         | Q Search for services, features, marketplace                         | products, and docs [Alt+S] | 🗘 user50@5604-0605-2148 ♥ Seoul ♥ Support ♥ |
|------------------------|----------------------------------------------------------------------|----------------------------|---------------------------------------------|
| ▼ Instances            | Create Load Balancer Acons 🗸                                         |                            | ତ <b>ବ ଡ</b>                                |
| Instances New          | ${\sf Q}_{\sf q}$ Filter by tags and attributes or search by keyword |                            | < < 1 to 1 of 1 > >                         |
| Instance Types         | Name  DNS name  State                                                | VPC ID · Availability      | Zones v Type v Created At v Monitoring      |
| Launch Templates       | <b>tab</b> tab-571090069.ap-north                                    | vpc-910c69fa ap-northeast- | 2d, ap classic October 4, 2021 at 5:59:     |
| Savings Plans          |                                                                      |                            |                                             |
| Reserved Instances New |                                                                      |                            |                                             |
| Dedicated Hosts        |                                                                      |                            |                                             |
| Capacity Reservations  |                                                                      |                            |                                             |
|                        |                                                                      |                            |                                             |
| ▼ Images               |                                                                      |                            |                                             |
| AMIS                   |                                                                      |                            |                                             |
| Elastic Block Store    |                                                                      |                            |                                             |
| Volumes                |                                                                      |                            |                                             |
| Snapshots              |                                                                      |                            |                                             |
| Lifecycle Manager New  |                                                                      |                            |                                             |
| Network & Security     |                                                                      |                            |                                             |
| Security Groups        |                                                                      |                            |                                             |
| Elastic IPs            |                                                                      |                            |                                             |
| Placement Groups       | Load balancer: tab                                                   |                            |                                             |
| Key Pairs              | Description Instances Health check Listeners Monitoring Tags         | Migration                  |                                             |
| Network Interfaces     |                                                                      |                            |                                             |
| 2 Juli Datancing       | Basic Configuration                                                  |                            |                                             |
| Load Balancers         | Name tab                                                             | Creation time              | October 4, 2021 at 5:59:22 AM UTC+2         |
| Target Groups New      | * DNS name tab-571090069.ap-northeast-2.elb.amazonaws.com<br>Record) | n (A Hosted zone           | ZWKZPGTI48KDX                               |
| ▼ Auto Scaling         | Type Classic (Migrate Now)                                           | Status                     | 0 of 2 instances in service                 |
| Launch Configurations  | Scheme internet-facing                                               | VPC                        | урс-этосраца                                |

aws Services 🔻

Q Search for services, features, marketplace products, and docs

### Select load balancer type

Elastic Load Balancing supports four types of load balancers: Application Load Balancers, Network Load Balancers, Gateway Load Balancers, and Classic Load Balancers. Choose the load balancer type that meets your needs. Learn more about which load balancer is right for you

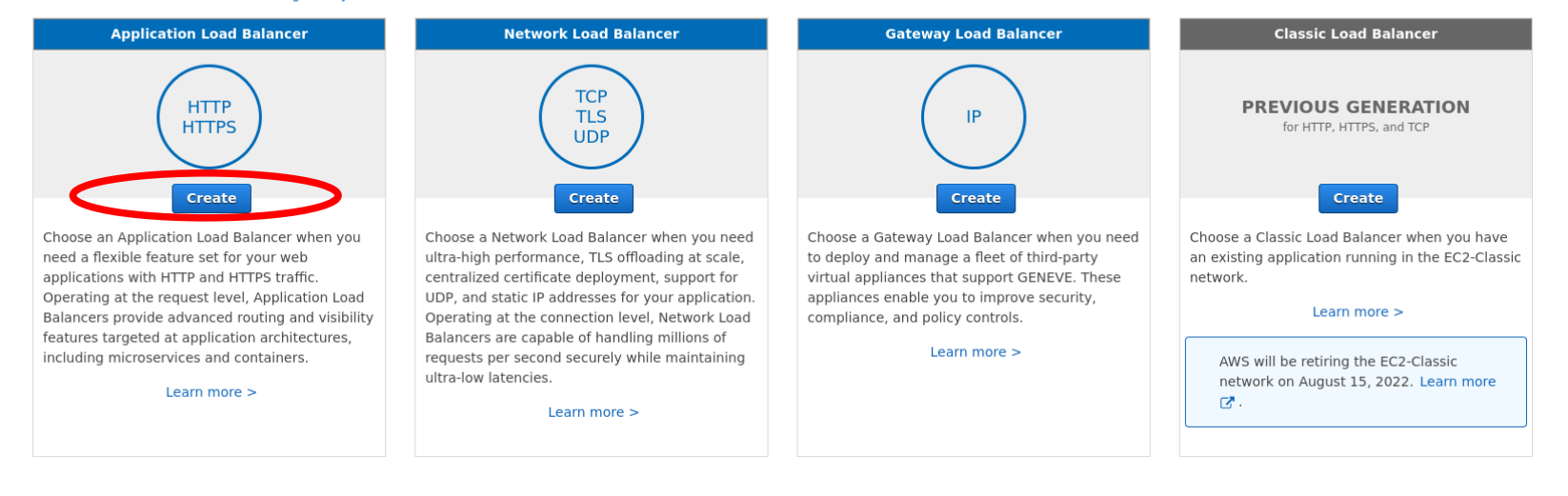

| aws                                   | Services 🔻                                                                                                    | Q Search for services, features, mark                                     | etplace products, and docs [Alt+                  | :+5]                                                           | <b>Q</b> user50 @ 5604-0605-2148     | ▼ Seoul ▼    | Support 🔻      |       |
|---------------------------------------|----------------------------------------------------------------------------------------------------|---------------------------------------------------------------------------|---------------------------------------------------|----------------------------------------------------------------|--------------------------------------|--------------|----------------|-------|
| on re<br>appli                        | quest attributes. When the load balancer receives a connection request, it evalu<br>cable, it selects a target from the target group for the rule action.                                                                                                    | ates the listener rules in priority order to                              | o determine which rule to apply, and if           |                                                                |                                      |              | (3             | ,<br> |
| •                                     | How Application Load Balancers work                                                                                                    |                                                                           |                                                   |                                                                |                                      |              |                |       |
| В                                     | asic configuration                                                                                                    |                                                                           |                                                   |                                                                |                                      |              |                |       |
| Lo<br>Na                              | ad balancer name<br>me must be unique within your AWS account and cannot be changed after the load balance                                                                                                    | r is created.                                                             | ]                                                 |                                                                |                                      |              |                |       |
| A I<br>Sc<br>Sc<br>O<br>IP<br>Se<br>O | haximum of 52 approximates and the load balancer is created.<br>heme cannot be changed after the load balancer is created.<br>i Internet-facing<br>An internet-facing load balancer routes requests from clients over the internet to targets. If<br>internal<br>An internal load balancer routes requests from clients to targets using private IP addresses<br>address type info<br>lect the type of IP addresses that your subnets use.<br>IPV4<br>Recommended for internal load balancers.<br>Dualstack<br>Includes IPv4 and IPv6 addresses. | not begin or end with a hyphen.<br>Requires a public subnet. Learn more 🔀 |                                                   |                                                                |                                      |              |                |       |
| N<br>Th<br>Se<br>co                   | etwork mapping Info<br>e load balancer routes traffic to targets in the selected subnets, and in accordance with your<br>C Info<br>lect the virtual private cloud (VPC) for your targets. Only VPCs with an internet gateway are<br>nfirm the VPC for your targets, view your target groups                                                                                                    | IP address settings.<br>enabled for selection. The selected VPC cannot    | be changed after the load balancer is created. To | io                                                             |                                      |              |                |       |
| edback                                | pc-910c69fa<br>9vư: 177 31 ∩ ∩/16<br>English (US) ▼                                                                                                    | •                                                                         |                                                   | © 2008 - 2021, Amazon Web Services, Inc. or its affiliates. Al | l rights reserved. Privacy Policy Te | rms of Use C | ookie preferen | ıces  |

| Services ▼ Q Search for services, features, m                                                                                                    | arketplace products, and docs [Alt+S]                                                                 | 👃 user50 @ 5604-0605-2148 ▼ Seoul ▼ Support ▼ |
|----------------------------------------------------------------------------------------------------|----------------------------------------------------------------------------------------------------|-----------------------------------------------|
| Recommence for internal load balancers.     Dualstack     Includes IPv4 and IPv6 addresses.                                                                                                    |                                                                                                    | 0                                             |
| <b>Network mapping</b> Info<br>The load balancer routes traffic to targets in the selected subnets, and in accordance with your IP address settings.                                                                                                    | Check at least two zones                                                                              |                                               |
| VPC       Info         Select the virtual private cloud (VPC) for your targets. Only VPCs with an internet gateway are enabled for selection. The selected VPC car confirm the VPC for your targets, view your target groups ▲         -       vpc-910c69fa         IPv4: 172.31.0.0/16         Mappings       Info         Select at least two Availability Zones and one subnet per zone. The load balancer routes traffic to targets in milability Zones only. balancer or the VPC are not available for selection. Subnets cannot be removed after the load balancer or the QPC are dot available for selection. | Availability Zones that are not supported by the load<br>an be added. Availability Zones that are not |                                               |
| supported by the load balancer or the VPC are disabled. At least two subnets must be specified.  ap-northeast-2a                                                                                                    |                                                                                                    |                                               |
| ap-northeast-2b                                                                                                    | Select your security                                                                                  |                                               |
| ap-northeast-2c                                                                                                    | group                                                                                                 |                                               |
| ap-northeast-2d                                                                                                    |                                                                                                    |                                               |
| Security groups Info<br>A security group is a set of firewall rules that control the traffic to your load balancer.                                                                                                    |                                                                                                    |                                               |
| Souther and Salect security groups                                                                                                    | • C                                                                                                   |                                               |

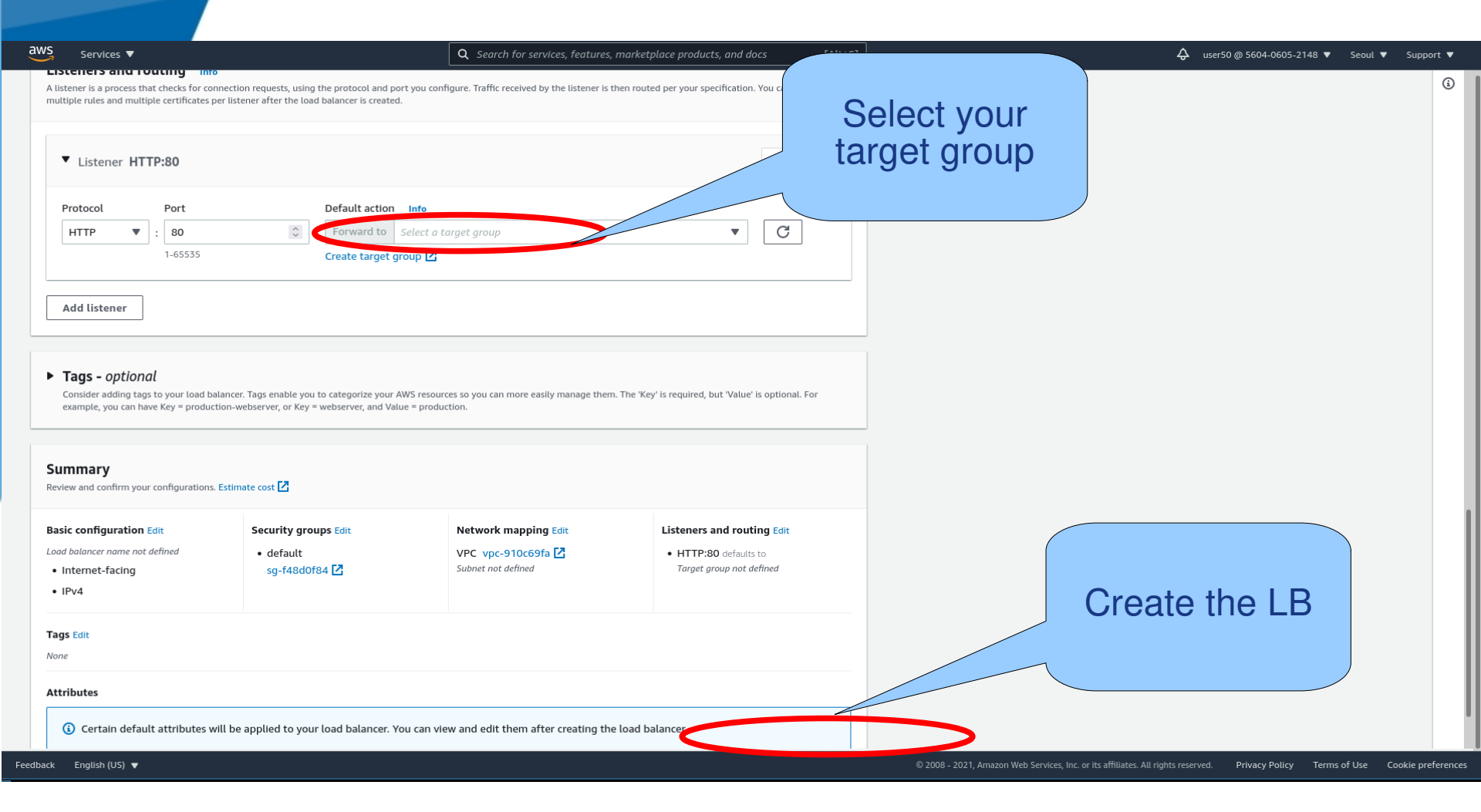

### 🔊 回 🔲 🛛 EC2 Management Console - Mozilla Firefox 🧊 EC2 Management Conso 🗙 +G ŵ Image: https://eu-west-3.console.aws.amazon.com/ec2/v2/home?region=eu-w … ⊘ ☆ • Ξ ← aws Services ~ Resource Groups ~ ٦ Δ dhagimont 👻 Paris 💌 Support • BUNDIE TASKS **Create Load Balancer** Actions V ELASTIC BLOCK STORE 0 Volumes Q Filter by tags and attributes or search by keyword < 1 to 1 of 1 > > Snapshots Name DNS name State VPC ID A NETWORK & SECURITY lb-dan lb-dan-673304993.eu-west-3.... provisioning vpc-59603330 eι Security Groups Elastic IPs Placement Groups Public address of the load balancer Key Pairs Load balancer: Ib-dan Network Interfaces Description Listeners Monitoring Tags T BALANC Load Balancers **Basic Configuration** Name: lb-dan ↔ Creation time: November 12, 2018 at 8:59:24 AM AUTO SCALING UTC+1 arn:aws:elasticloadbalancing:eu-ARN: Launch Configurations app/lbwest-3:910556517775:loadbalan Hosted zone: Z3Q77PNBQS71R4 Auto Scaling Groups dan/ff1b2ff96ccf7031 凸 State: provisioning SYSTEMS MANAGER lb-dan-673304993.eu-DNS SERVICES VPC: vpc-59603330 west-3.elb.amazonaws.com na ne: Run Command (A Record) IP address type: ipv4 State Manager Scheme: internet-facing AWS WAF Web An error occurred while a request was ACL: made to AWS WAF. Configuration application Type: Compliance S English (US) Feedback © 2008 - 2018, Amazon Web Services, Inc. or its affiliates. All rights reserved. Privacy Policy Terms of Use

| aws Services <b>v</b>   |                                       | <b>Q</b> Search for services, features, marketplo | ace products, and docs | [Alt+S]            | <b>Q</b> user50 @ 5604-0605-2                                                                   | 148 🔻 Seoul     | <ul> <li>Support</li> </ul> | •      |
|-------------------------|---------------------------------------|---------------------------------------------------|------------------------|--------------------|-------------------------------------------------------------------------------------------------|-----------------|-----------------------------|--------|
| Instances New           |                                       |                                                   |                        |                    |                                                                                                 |                 |                             | G      |
| Instance Types          | EC2 > Launch configurations           |                                                   |                        |                    |                                                                                                 |                 |                             |        |
| Launch Templates        | Launch configurations (2) Info        |                                                   |                        |                    | C Actions ▼ Copy to launch template ▼ Create launch                                             | n configuration |                             |        |
| Spot Requests           |                                       |                                                   |                        |                    |                                                                                                 |                 | 0                           |        |
| Savings Plans           |                                       |                                                   |                        |                    |                                                                                                 |                 | e,                          |        |
| Dedicated Hosts         | Name                                  |                                                   | ▽ Spot price           | $\bigtriangledown$ | Creation time                                                                                   |                 | •                           |        |
| Capacity Reservations   | tata ami 0d2                          | c7h76ah t2 micro                                  |                        |                    | Man Oct 04 2021 Oct07:77 CMT+0200 (Control Furgeroup Summer Time)                               |                 |                             |        |
|                         |                                       | C5D56dD 12.111CT0                                 | -                      |                    | Mon Oct 04 2021 00.05.57 GM1+0200 (Central European Summer Time)                                |                 |                             |        |
| ▼ Images                | test ami-0d2                          | c3b36ab t2.micro                                  |                        |                    | Mon Oct 04 2021 05:52:57 GMT+0200 (Central European Summer Time)                                |                 |                             |        |
| AMIS                    |                                       |                                                   |                        |                    |                                                                                                 |                 |                             |        |
| Elastic Block Store     |                                       |                                                   |                        |                    |                                                                                                 |                 |                             |        |
| Volumes                 |                                       |                                                   |                        |                    |                                                                                                 |                 |                             |        |
| Snapshots               |                                       |                                                   |                        |                    |                                                                                                 |                 |                             |        |
| Lifecycle Manager New   |                                       |                                                   |                        |                    |                                                                                                 |                 |                             |        |
| ▼ Network & Security    |                                       |                                                   |                        |                    |                                                                                                 |                 |                             |        |
| Security Groups         |                                       |                                                   |                        |                    |                                                                                                 |                 |                             |        |
| Elastic IPs             |                                       |                                                   |                        |                    |                                                                                                 |                 |                             |        |
| Placement Groups        |                                       |                                                   |                        |                    |                                                                                                 |                 |                             |        |
| Key Pairs               |                                       |                                                   |                        |                    |                                                                                                 |                 |                             |        |
| Network Interfaces      |                                       |                                                   |                        |                    |                                                                                                 |                 |                             |        |
| ▼ Load Balancing        |                                       |                                                   |                        |                    |                                                                                                 |                 |                             |        |
| Load Balancers          |                                       |                                                   |                        |                    |                                                                                                 |                 |                             |        |
| Target Groups New       |                                       |                                                   | _                      |                    |                                                                                                 |                 |                             |        |
| Auto Scaling            | Select a a launch configuration above |                                                   |                        |                    |                                                                                                 |                 |                             |        |
| Launch Configurations   |                                       |                                                   |                        |                    |                                                                                                 |                 |                             |        |
| Auto Scaling Groups     |                                       |                                                   |                        |                    |                                                                                                 |                 |                             |        |
| hate staning droups     |                                       |                                                   |                        |                    |                                                                                                 |                 |                             |        |
| Feedback English (US) ▼ |                                       |                                                   |                        |                    | © 2008 - 2021, Amazon Web Services, Inc. or its affiliates. All rights reserved. Privacy Policy | Terms of Use    | Cookie p <u>refe</u>        | erence |
|                         |                                       |                                                   |                        |                    |                                                                                                 |                 |                             |        |

### Creation of a launch configuration

| aws Services V                                                                                                    | <b>Q</b> Search for services, features, marketplace products, and docs | [Alt+S]                                                                | 🗘 user50 @ 5604-0605-2148 ▼ Seoul ▼ | Support 🔻 |
|----------------------------------------------------------------------------------------------------|------------------------------------------------------------------------|------------------------------------------------------------------------|-------------------------------------|-----------|
| Instead of using launch configurations to create your EC2 Auto Scaling groups, we reader the second second seco | commend that you use launch templates to make sure that you're gettin  | ing the latest features from EC2. <u>Start using launch templates.</u> |                                     | ×         |
| Something went wrong. Please refresh and try again.                                                                                                    |                                                                        |                                                                        |                                     |           |
| EC2 > Launch configurations > Create launch configuration                                                                                                    |                                                                        |                                                                        |                                     |           |
| Create launch configuration 🗤                                                                                                    |                                                                        |                                                                        |                                     |           |
| Launch configuration name                                                                                                    |                                                                        |                                                                        |                                     |           |
|                                                                                                    |                                                                        | Select your<br>AMI                                                     |                                     |           |
| Amazon machine image (AMI) Info                                                                                                    |                                                                        |                                                                        |                                     |           |
| Choose an AMI                                                                                                    |                                                                        |                                                                        |                                     |           |
| Instance type Info                                                                                                    |                                                                        |                                                                        |                                     |           |
| Instance type Choose instance type                                                                                                    |                                                                        |                                                                        |                                     |           |
| Additional configuration - optional                                                                                                    |                                                                        |                                                                        |                                     |           |
| Purchasing option Info Request Spot Instances                                                                                                    |                                                                        |                                                                        |                                     |           |

### Creation of a launch configuration

| aws Services V                                                            | Q Search for services, features, marketplace products, and docs [Alt+S]        | 🗘 user50 @ 5604-0605-2148 🔻 Seoul 🔻 | Support 🔻 |
|---------------------------------------------------------------------------|--------------------------------------------------------------------------------|-------------------------------------|-----------|
| Additional configuration - optional                                       |                                                                                |                                     | ١         |
| Purchasing option Info                                                    |                                                                                |                                     |           |
| Request Spot Instances                                                    |                                                                                |                                     |           |
| IAM instance profile Info                                                 |                                                                                |                                     |           |
| Select IAM role                                                           | ▼                                                                              |                                     |           |
| Monitoring Info                                                           |                                                                                |                                     |           |
| Enable EC2 Instance detailed monitoring within CloudWatch                 |                                                                                |                                     |           |
| Advanced details                                                          |                                                                                |                                     |           |
|                                                                           |                                                                                |                                     |           |
| cannot be edited.                                                         | new one and apply it to any Auto Scaling group. Existing launch configurations |                                     |           |
|                                                                           |                                                                                |                                     |           |
|                                                                           |                                                                                |                                     |           |
| Storage (volumes) Info                                                    |                                                                                |                                     |           |
|                                                                           |                                                                                |                                     |           |
| EBS volumes                                                               | Remove                                                                         |                                     |           |
| Volume type Devices Snapsh                                                | ot Size (GiB) Volume type                                                      |                                     |           |
|                                                                           |                                                                                |                                     |           |
| + Add new volume                                                          |                                                                                |                                     |           |
| Select an Aim before adding volumes                                       |                                                                                |                                     |           |
| Free tier eligible customers can get up to 30 GB of EBS storage. Learn mo | re about free usage tier eligibility and usage restrictions.                   |                                     |           |
|                                                                           |                                                                                |                                     |           |
|                                                                           |                                                                                |                                     |           |
| Security groups Info                                                      |                                                                                |                                     |           |

|                                                                                                    | Cre                              | ation                           | of a                              | launc                         | h configuration |
|----------------------------------------------------------------------------------------------------|----------------------------------|---------------------------------|-----------------------------------|-------------------------------|-----------------|
| Security groups Info                                                                                                    |                                  | S                               | elect your<br>curity grou         | ip                            |                 |
| Assign a security group<br>Select an existing security group<br>Security group name<br>AutoScaling-Security-Group-<br>Description                                                                                                    | roup<br>3                        |                                 |                                   |                               |                 |
| Rules                                                                                                    | 5 (2021-10-04104:20:21:5952)     |                                 |                                   | Remove                        |                 |
| Type       SSH                                                                                                    | Protocol<br>TCP                  | Port range                      | Source type Anywhere              | Source<br>▼ 0.0.0.0/0         |                 |
| Add new rule     Add new rule     Add new rule     Add new rule     Add new rule     Addresses only.     Addresses only.     Addresses on | .0.0/0 allow all IP addresses to | access your instance. We recomn | nend setting security group rules | to allow access from known IP |                 |
| Key pair (login) Info                                                                                                    |                                  |                                 |                                   |                               |                 |

| aws Services <b>v</b>   |                                       | <b>Q</b> Search for services, features, marketplace pro | oducts, and docs | [Alt+S] | ې user50                                                                         | @ 5604-0605-2148 🔻  | Seoul 🔻      | Support 🔻         |
|-------------------------|---------------------------------------|---------------------------------------------------------|------------------|---------|----------------------------------------------------------------------------------|---------------------|--------------|-------------------|
| Instances New           |                                       |                                                         |                  |         |                                                                                  |                     |              | (i)               |
| Instance Types          | C2 > Launch configurations            |                                                         |                  |         |                                                                                  |                     |              |                   |
| Launch Templates        | Launch configurations (2)             |                                                         |                  |         | C. Actions T. Conv to launch template T                                          | Create Jaunch conf  | iguration    |                   |
| Spot Requests           |                                       |                                                         |                  |         |                                                                                  | create taunen com   | iguration    |                   |
| Savings Plans           | <b>Q</b> Search launch configurations |                                                         |                  |         |                                                                                  | < 1                 | > @          |                   |
| Reserved Instances New  | Name V AMLID                          | ▼ Instance type                                         | Spot price       |         | Creation time                                                                    |                     |              |                   |
| Dedicated Hosts         |                                       | instance type                                           | Shorburg         | -       |                                                                                  |                     |              |                   |
| Capacity Reservations   | toto ami-0d2c3                        | 5b36ab t2.micro                                         | -                |         | Mon Oct 04 2021 06:03:37 GMT+0200 (Central European Summer Time)                 |                     |              |                   |
| ▼ Images                | test ami-0d2c                         | 5b36ab t2.micro                                         | -                |         | Mon Oct 04 2021 05:52:57 GMT+0200 (Central European Summer Time)                 |                     |              |                   |
| AMIs                    |                                       |                                                         |                  |         |                                                                                  |                     |              |                   |
| ▼ Elastic Block Store   |                                       |                                                         |                  |         |                                                                                  |                     |              |                   |
| Volumes                 |                                       |                                                         |                  |         |                                                                                  |                     |              |                   |
| Snapshots               |                                       |                                                         |                  |         |                                                                                  |                     |              |                   |
| Lifecycle Manager New   |                                       |                                                         |                  |         |                                                                                  |                     |              |                   |
| ▼ Network & Security    |                                       |                                                         |                  |         |                                                                                  |                     |              |                   |
| Security Groups         |                                       |                                                         |                  |         |                                                                                  |                     |              |                   |
| Elastic IPs             |                                       |                                                         |                  |         |                                                                                  |                     |              |                   |
| Placement Groups        |                                       |                                                         |                  |         |                                                                                  |                     |              |                   |
| Key Pairs               |                                       |                                                         |                  |         |                                                                                  |                     |              |                   |
| Network Interfaces      |                                       |                                                         |                  |         |                                                                                  |                     |              |                   |
| ▼ Load Balancing        |                                       |                                                         |                  |         |                                                                                  |                     |              |                   |
| Load Balancers          |                                       |                                                         |                  |         |                                                                                  |                     |              |                   |
| Target Groups New       |                                       |                                                         | =                |         |                                                                                  |                     |              |                   |
| Auto Scaling            | Select a a launch configuration above |                                                         |                  |         |                                                                                  |                     |              |                   |
| Launch Configurations   |                                       |                                                         |                  |         |                                                                                  |                     |              |                   |
| Auto Scaling Groups     |                                       |                                                         |                  |         |                                                                                  |                     |              |                   |
|                         |                                       |                                                         |                  |         |                                                                                  |                     |              |                   |
| Feedback English (US) ▼ |                                       |                                                         |                  |         | © 2008 - 2021, Amazon Web Services, Inc. or its affiliates. All rights reserved. | Privacy Policy Term | ns of Use Co | ookie preferences |

| aws Services <b>v</b>                        |                                                                                            | Q Search for services, features, marketplac                         | ce products, and docs [Alt+S]                                          |                         | ф user50 @ 5604-06                                                    | 605-2148 ▼ Seoul ▼     | Support 🔻    | Ŧ    |
|----------------------------------------------|--------------------------------------------------------------------------------------------|---------------------------------------------------------------------|------------------------------------------------------------------------|-------------------------|-----------------------------------------------------------------------|------------------------|--------------|------|
| New EC2 Experience<br>Tell us what you think | ① The old Auto Scaling groups console is no lon                                            | ger available. We will keep improving the new                       | console based on your feedback.                                        |                         |                                                                       |                        | ×            | (    |
| EC2 Dashboard New                            | Auto Scale your Amazon EC2 Instances Ahea<br>Explore how the new predictive scaling policy | <b>d of Demand</b><br>of EC2 Auto Scaling helps you improve availab | ollity for your applications.                                          |                         |                                                                       | Learn More             | ×            |      |
| Tags<br>Limits                               | EC2 > Auto Scaling groups                                                                  |                                                                     |                                                                        |                         |                                                                       |                        |              |      |
| ▼ INSTANCES                                  | Auto Scaling groups (1/1)                                                                  |                                                                     |                                                                        |                         | C Edit Delete Create at                                               | n Auto Scaling group   |              |      |
| Instances                                    | <b>Q</b> Search your Auto Scaling groups                                                   |                                                                     |                                                                        |                         |                                                                       | < 1 > ©                |              |      |
| Launch Templates                             | ✓ Name                                                                                     | ▷ Launch template/configuration 🖸 ▷                                 | Instances 🗟 Status                                                     |                         |                                                                       | ~                      | ,            |      |
| Spot Requests<br>Savings Plans               | ✓ test                                                                                     | toto                                                                | 1 -                                                                    | 1                       | 1 2 ap-northeast-2a                                                   |                        |              |      |
| Reserved Instances                           |                                                                                            |                                                                     |                                                                        |                         |                                                                       |                        |              |      |
| Scheduled Instances                          |                                                                                            |                                                                     |                                                                        |                         |                                                                       |                        |              |      |
| Capacity Reservations                        |                                                                                            |                                                                     | =                                                                      |                         |                                                                       |                        |              |      |
| ▼ IMAGES<br>AMIs                             | Details Activity Automatic scal                                                            | ing Instance management Monito                                      | oring Instance refresh                                                 |                         |                                                                       |                        |              |      |
| ELASTIC BLOCK STORE     Volumes              | Group details                                                                              |                                                                     |                                                                        |                         |                                                                       | Edit                   |              |      |
| Snapshots                                    | Desired capacity                                                                           | Auto Scal                                                           | ling group name                                                        |                         |                                                                       |                        |              |      |
| Lifecycle Manager                            | Minimum capacity                                                                           | Date crea                                                           | ited                                                                   |                         |                                                                       |                        |              |      |
| Security Groups New                          | 1                                                                                          | Mon Oct                                                             | 04 2021 06:09:44 GMT+0200 (Central E                                   | European Summer Time)   |                                                                       |                        |              |      |
| Elastic IPs New                              | Maximum capacity                                                                           | Amazon F                                                            | Resource Name (ARN)                                                    |                         |                                                                       |                        |              |      |
| Placement Groups New<br>Key Pairs New        | -                                                                                          | 2:560406<br>8db5a85                                                 | 5052148:autoScalingGroup:e2565094-5<br>f3f8a:autoScalingGroupName/test | 051-44f6-817a-          |                                                                       |                        |              |      |
| Feedback English (US) 🔻                      |                                                                                            |                                                                     |                                                                        | © 2008 - 2021, Amazon W | /eb Services, Inc. or its affiliates. All rights reserved. Privacy Po | licy Terms of Use Cool | kie preferen | nces |

| aws Services ▼                                                                                              |                                                                                                    | <b>Q</b> Search for services, features, marketplace products, and docs [A                                                                               | it+s]                                                       | 🗘 user50 @ 5604-0605-2148 ▼ 5          | eoul 🔻 Support | t 🔻 |
|----------------------------------------------------------------------------------------------------|----------------------------------------------------------------------------------------------------|----------------------------------------------------------------------------------------------------|-------------------------------------------------------------|----------------------------------------|----------------|-----|
| New EC2 Experience<br>Tell us what you think                                                                | EC2 > Auto Scaling groups > Cre                                                                                      | eate Auto Scaling group                                                                                                    |                                                             |                                        |                | (i) |
| EC2 Dashboard New<br>Events New<br>Tags<br>Limits                                                           | Step 1<br>Choose launch template or<br>configuration<br>                                                             | Choose launch template or configuration                                                                                                    | ifo<br>e launched by this Auto Scaling group. If<br>plates. | Switch to                              |                |     |
| INSTANCES<br>Instances<br>Instance Types<br>Launch Templates<br>Spot Requests<br>Savings Plans              | Step 3 (optional)<br>Configure advanced options<br>Step 4 (optional)<br>Configure group size and<br>scaling policies | Name  Coo Scaling group name  Source name to identify the group.  Must be unique to this account in the current Region and no more than 255 characters. |                                                             | select your<br>launch<br>configuration |                |     |
| Reserved Instances<br>Dedicated Hosts New<br>Scheduled Instances<br>Capacity Reservations<br>IMAGES<br>AMIS | Step 5 (optional)<br>Add notifications<br>Step 6 (optional)<br>Add tags<br>Step 7                                    | Launch template Info                                                                                                    | switch to launch configuration                              |                                        |                |     |
| ELASTIC BLOCK STORE<br>Volumes<br>Snapshots<br>Lifecycle Manager                                            | Review                                                                                                    | Create a launch template                                                                                                    | Cancel Next                                                 |                                        |                |     |
| NETWORK & SECURITY<br>Security Groups New<br>Elastic IPs New<br>Placement Groups New<br>Key Pairs New       |                                                                                                    |                                                                                                    |                                                             |                                        |                |     |

| aws Services ▼                                                                                         |                                                                   | Q Search for services, features, marketplace products, and docs [Alt+S]                                                                                                    | 🗘 user50 @ 5604-0605-2148 ▼ Seoul ▼ Support ▼                                               |
|----------------------------------------------------------------------------------------------------|-------------------------------------------------------------------|----------------------------------------------------------------------------------------------------|---------------------------------------------------------------------------------------------|
| New EC2 Experience<br>Tell us what you think                                                           | EC2 > Auto Scaling groups >                                       | Create Auto Scaling group                                                                                                    | ٥                                                                                           |
| EC2 Dashboard New<br>Events New<br>Tags                                                                | Step 1<br>Choose launch template or<br>configuration              | Configure settings Info<br>Configure the settings below. Depending on whether you chose a launch template, these settings may include options to help<br>you make optimal use of EC2 resources.                |                                                                                             |
|                                                                                                    | Step 2<br>Configure settings                                      | Network Info                                                                                                    |                                                                                             |
| Instances<br>Instance Types                                                                            | Step 3 <i>(optional)</i><br>Configure advanced options            | For most applications, you can use multiple Availability Zones and let EC2 Auto Scaling balance your instances across the zones. The default VPC and default subnets are suitable for getting started quickly. |                                                                                             |
| Launch Templates<br>Spot Requests<br>Savings Plans                                                     | Step 4 (optional)<br>Configure group size and<br>scaling policies | vpc-910c69fa<br>172 31 0.0/16 Default C                                                                                                    |                                                                                             |
| Reserved Instances<br>Dedicated Hosts New                                                              | Step 5 <i>(optional)</i><br>Add notifications                     | Create a VPC Z                                                                                                    |                                                                                             |
| Scheduled Instances<br>Capacity Reservations                                                           | Step 6 <i>(optional)</i><br>Add tags                              | Select subnets C ap-northeast-2a   subnet-5f47d034 X                                                                                                    |                                                                                             |
| AMIs                                                                                                   | Step 7<br>Review                                                  | ap-northeast-2c   subnet-4436cd0b ×                                                                                                    |                                                                                             |
| <ul> <li>ELASTIC BLOCK STORE</li> <li>Volumes</li> <li>Snapshots</li> <li>Lifecycle Manager</li> </ul> |                                                                   | 172.31.32.0/20       Default         ap-northeast-2d   subnet-dd9a4e82       X         172.31.48.0/20       Default         Greate a subnet       X                                                            |                                                                                             |
| NETWORK & SECURITY     Security Groups New                                                             |                                                                   | Cancel Previous Skip to review Next                                                                                                    |                                                                                             |
| Elastic IPs New                                                                                        |                                                                   |                                                                                                    |                                                                                             |
| Key Pairs New                                                                                          |                                                                   |                                                                                                    |                                                                                             |
| Feedback English (US) 🔻                                                                                |                                                                   | © 2008 - 2021, Amazon Web Services,                                                                                                    | Inc. or its affiliates. All rights reserved. Privacy Policy Terms of Use Cookie preferences |

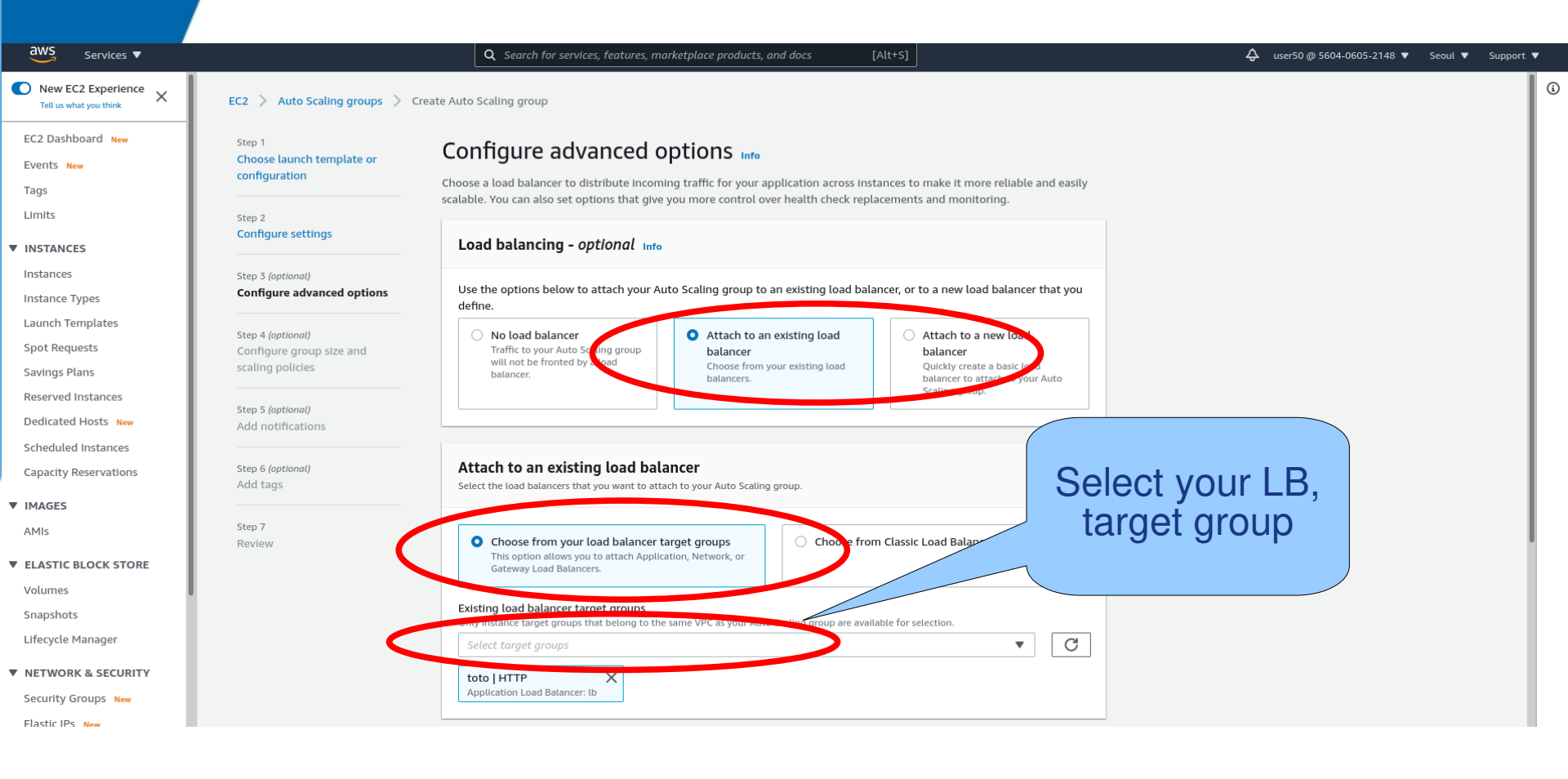

| aws Services ▼                               | Q Search for services, features, marketplace products, and docs [Alt+5]                                                                                  | 🗘 user50 @ 5604-0605-2148 ▼ Seoul ▼ Support ▼                                                   |
|----------------------------------------------|----------------------------------------------------------------------------------------------------|-------------------------------------------------------------------------------------------------|
| New EC2 Experience<br>Tell us what you think | Step 6 (optional) Attach to an existing load balancer                                                                                                    | ٥                                                                                               |
| EC2 Dashboard New                            | Add tags Select the load balancers that you want to attach to your Auto Scaling group.                                                                   |                                                                                                 |
| Events New                                   | Step 7                                                                                                    |                                                                                                 |
| Tags                                         | Review Choose from your load balancer target groups Choose from Classic Load Balancers                                                                   |                                                                                                 |
| Limits                                       | Gateway Load Balancers.                                                                                                    |                                                                                                 |
| ▼ INSTANCES                                  | Existing load balancer target groups                                                                                                    |                                                                                                 |
| Instances                                    | Only instance target groups that belong to the same VPC as your Auto Scaling group are available for selection.                                          |                                                                                                 |
| Instance Types                               | Select target groups                                                                                                    |                                                                                                 |
| Launch Templates                             | toto   HTTP ×                                                                                                    |                                                                                                 |
| Spot Requests                                |                                                                                                    |                                                                                                 |
| Savings Plans                                |                                                                                                    |                                                                                                 |
| Reserved Instances                           | Health checks - optional                                                                                                    |                                                                                                 |
| Dedicated Hosts New                          |                                                                                                    |                                                                                                 |
| Scheduled Instances                          | Health check type Info                                                                                                    |                                                                                                 |
| Capacity Reservations                        | addition to the EC2 health checks that are always enabled.                                                                                               |                                                                                                 |
| ▼ IMAGES                                     |                                                                                                    |                                                                                                 |
| AMIs                                         | Health check grace period<br>The amount of time until EC2 Auto Scaling performs the first health check on new instances after they are put into service. |                                                                                                 |
| ▼ ELASTIC BLOCK STORE                        | 300 🗘 seconds                                                                                                    |                                                                                                 |
| Volumes                                      |                                                                                                    |                                                                                                 |
| Snapshots                                    |                                                                                                    |                                                                                                 |
| Lifecycle Manager                            | Additional settings - optional                                                                                                    |                                                                                                 |
| ▼ NETWORK & SECURITY                         | Monitoring Info                                                                                                    |                                                                                                 |
| Security Groups New                          | Enable group metrics collection within CloudWatch                                                                                                    |                                                                                                 |
| Elastic IPs New                              |                                                                                                    |                                                                                                 |
| Placement Groups New                         | Cancel Previous Skip to review Next                                                                                                    |                                                                                                 |
| Key Pairs New                                |                                                                                                    |                                                                                                 |
| Feedback English (US) 🔻                      | © 2008 - 2021, Amazon Web Servic                                                                                                    | es, Inc. or its affiliates. All rights reserved. Privacy Policy Terms of Use Cookie preferences |

| aws <sub>Services</sub> ▼                                                                                                    |                                                                   | Q Search for services, features, marketplace products, and docs [Alt+5]                                                                                                    | 🗘 user50 @ 5604-0605-2148 ▼ Seoul ▼ Support ▼                                                 |
|----------------------------------------------------------------------------------------------------|-------------------------------------------------------------------|----------------------------------------------------------------------------------------------------|-----------------------------------------------------------------------------------------------|
| New EC2 Experience<br>Tell us what you think                                                                                           | EC2 > Auto Scaling groups > C                                     | ireate Auto Scaling group                                                                                                    | 0                                                                                             |
| EC2 Dashboard New<br>Events New<br>Tags                                                                                                | Step 1<br>Choose launch template or<br>configuration              | Configure group size and scaling policies Info<br>Set the desired, minimum, and maximum capacity of your Auto Scaling group. You can optionally add a scaling policy to<br>dynamically scale the number of instances in the group.                                                                                               |                                                                                               |
| ▼ INSTANCES                                                                                                    | Step 2<br>Configure settings                                      | Group size - optional Info                                                                                                    |                                                                                               |
| Instances<br>Instance Types                                                                                                    | Step 3 (optional)<br>Configure advanced options                   | Specify the size of the Auto Scaling group by changing the desired capacity. You can also specify minimum and maximum capacity limits. Your desired capacity must be within the limit range.                                                                                                    |                                                                                               |
| Launch Templates<br>Spot Requests<br>Savings Plans                                                                                     | Step 4 (optional)<br>Configure group size and<br>scaling policies | Desired capacity                                                                                                    |                                                                                               |
| Reserved Instances<br>Dedicated Hosts New                                                                                              | Step 5 <i>(optional)</i><br>Add notifications                     | Minimum capacity                                                                                                    |                                                                                               |
| Capacity Reservations                                                                                                    | Step 6 (optional)<br>Add tags                                     | 2                                                                                                    |                                                                                               |
| AMIs                                                                                                    | Step 7                                                            |                                                                                                    |                                                                                               |
| <ul> <li>ELASTIC BLOCK STORE</li> <li>Volumes</li> <li>Snapshots</li> <li>Lifecycle Manager</li> <li>NETWORK &amp; SECURITY</li> </ul> | Review                                                            | Scaling policies - optional         Choose whether to use a scaling policy to dynamically resize your Auto Scaling group to meet changes in demand. Info         Target tracking scaling policy         Choose a desired outcome and leave it to the scaling policy to add and remove capacity as needed to acceve that outcome. |                                                                                               |
| Security Groups New<br>Elastic IPs New<br>Placement Groups New<br>Key Pairs New                                                        |                                                                   | Scaling policy name Target Tracking Policy                                                                                                    |                                                                                               |
| Feedback English (US) 🔻                                                                                                    |                                                                   | © 2008 - 2021, Amazon Web Services                                                                                                    | , Inc. or its affiliates. All rights reserved. Privacy Policy Terms of Use Cookie preferences |

| aws Services <b>v</b>                        |        | <b>Q</b> Search for services, features, marketplace products, and docs [Alt+S]                                             | 🗘 user50 @ 5604-0605-2148 ▼ Se | eoul 🔻 Support 🔻 |          |
|----------------------------------------------|--------|----------------------------------------------------------------------------------------------------|--------------------------------|------------------|----------|
| New EC2 Experience<br>Tell us what you think | Step 7 |                                                                                                    |                                |                  | <u>(</u> |
| EC2 Dashboard New                            | Review | Scaling policies - optional                                                                                                |                                |                  |          |
| Events New                                   |        |                                                                                                    |                                |                  |          |
| Tags                                         |        | choose whether to use a scaling policy to dynamically resize your Auto scaling group to meet changes in demand. Into       |                                |                  |          |
| Limits                                       |        | Target tracking scaling policy     None                                                                                    |                                |                  |          |
| ▼ INSTANCES                                  |        | Choose a decined outcome section of the scaling<br>policy to add and remove capacity as needed to achieve<br>that outcome. |                                |                  |          |
| Instances                                    |        |                                                                                                    |                                |                  |          |
| Instance Types                               |        | Scaling policy name                                                                                                    |                                |                  |          |
| Launch Templates                             |        | Target Tracking Policy                                                                                                    |                                |                  |          |
| Spot Requests                                |        |                                                                                                    |                                | 1                |          |
| Reserved Instances                           |        | Average CPU utilization                                                                                                    |                                |                  |          |
| Dedicated Hosts New                          |        |                                                                                                    |                                |                  |          |
| Scheduled Instances                          |        | Torgessi                                                                                                    |                                |                  |          |
| Capacity Reservations                        |        | 50                                                                                                    |                                |                  |          |
| ▼ IMAGES                                     |        |                                                                                                    |                                |                  |          |
| AMIs                                         |        | 300 seconds warm up before including in metric                                                                             |                                |                  |          |
| ▼ ELASTIC BLOCK STORE                        |        | Disable scale in to create only a scale-out policy                                                                         |                                |                  |          |
| Volumes                                      | 1      |                                                                                                    |                                |                  |          |
| Snapshots                                    |        | Instance scale-in protection - optional                                                                                    |                                |                  |          |
| Lifecycle Manager                            |        |                                                                                                    |                                |                  |          |
| ▼ NETWORK & SECURITY                         |        | Instance scale-in protection                                                                                               |                                |                  |          |
| Security Groups New                          |        | Enable Instance scale-in protection     Enable Instance scale-in protection                                                |                                |                  |          |
| Elastic IPs New                              |        |                                                                                                    |                                |                  |          |
| Placement Groups New                         |        | Cancel Previous Skip to review Next                                                                                        |                                |                  |          |
| Key Pairs New                                |        |                                                                                                    |                                |                  |          |

| aws Services ▼                                                      |                                                                                      | ${f Q}$ Search for services, features, marketplace products, and docs                                                | [Alt+S]                                                         | <b>Q</b> user50 @ 5604-0605-2148            | ▼ Seoul ▼    | Support 🛡      |      |
|---------------------------------------------------------------------|--------------------------------------------------------------------------------------|----------------------------------------------------------------------------------------------------|-----------------------------------------------------------------|---------------------------------------------|--------------|----------------|------|
| New EC2 Experience<br>Tell us what you think                        | EC2 > Auto Scaling groups > Cre                                                      | eate Auto Scaling group                                                                                              |                                                                 |                                             |              |                | ١    |
| EC2 Dashboard New<br>Events New<br>Tags<br>Limits                   | Step 1<br>Choose launch template or<br>configuration<br>Step 2<br>Configure settings | Add notifications Info<br>Send notifications to SNS topics whenever Amazon EC2 Auto Scaling launce<br>Scaling group. | hes or terminates the EC2 Instances in your Auto                |                                             |              |                |      |
| INSTANCES Instances Instance Types                                  | Step 3 (optional)<br>Configure advanced options                                      | Cancel                                                                                                    | Previous Skip to review Next                                    |                                             |              |                |      |
| Launch Templates<br>Spot Requests<br>Savings Plans                  | Step 4 ( <i>aptional</i> )<br>Configure group size and<br>scaling policies           |                                                                                                    |                                                                 |                                             |              |                |      |
| Reserved Instances<br>Dedicated Hosts New<br>Scheduled Instances    | Step 5 (optional)<br>Add notifications                                               |                                                                                                    |                                                                 |                                             |              |                |      |
| Capacity Reservations                                               | Step 6 (optional)<br>Add tags                                                        |                                                                                                    |                                                                 |                                             |              |                |      |
| AMIs                                                                | Step 7<br>Review                                                                     |                                                                                                    |                                                                 |                                             |              |                |      |
| ELASTIC BLOCK STORE     Volumes     Snapshots     Lifecycle Manager |                                                                                      |                                                                                                    |                                                                 |                                             |              |                |      |
| NETWORK & SECURITY     Security Groups New     Elastic IPs New      |                                                                                      |                                                                                                    |                                                                 |                                             |              |                |      |
| Placement Groups New<br>Key Pairs New<br>Feedback English (US) ▼    |                                                                                      |                                                                                                    | © 2008 - 2021. Amazon Web Services. Inc. or its affiliates. All | i rights reserved. <b>Privacy Policy</b> Te | rms of Use C | ookie preferer | nces |

| aws Services ▼                                                   |                                                                                      | Q Search for services, features, marketplace products, and docs [Alt+S]                                                                                                    | 4                                              | → user50 @ 5604-0605-2148 ▼   | Seoul 🔻      | Support 🔻   |               |
|------------------------------------------------------------------|--------------------------------------------------------------------------------------|----------------------------------------------------------------------------------------------------|------------------------------------------------|-------------------------------|--------------|-------------|---------------|
| New EC2 Experience<br>Tell us what you think                     | EC2 > Auto Scaling groups > Cre                                                      | eate Auto Scaling group                                                                                                    |                                                |                               |              |             | ١             |
| EC2 Dashboard New<br>Events New<br>Tags<br>Limits<br>VINSTANCES  | Step 1<br>Choose launch template or<br>configuration<br>Step 2<br>Configure settings | Add tags Info<br>Add tags to help you search, filter, and track your Auto Scaling group across AWS. You can also choose to automatically<br>these tags to instances when they are launched.                | add                                            |                               |              |             |               |
| Instances<br>Instance Types                                      | Step 3 (optional)<br>Configure advanced options                                      | launch template. We recommend caution, however, because the tag values for instances from your launch<br>template will be overridden if there are any duplicate keys specified for the Auto Scaling group. |                                                |                               |              |             |               |
| Launch Templates<br>Spot Requests<br>Savings Plans               | Step 4 (optional)<br>Configure group size and<br>scaling policies                    | Tags (0)                                                                                                    |                                                |                               |              |             |               |
| Reserved Instances<br>Dedicated Hosts New<br>Scheduled Instances | Step 5 (optional)<br>Add notifications                                               | Add tag<br>50 remaining                                                                                                    |                                                |                               |              |             |               |
| Capacity Reservations                                            | Step 6 (optional)<br>Add tags                                                        | Cancel Previous                                                                                                    | Next                                           |                               |              |             |               |
| AMIS                                                             | Step 7<br>Review                                                                     |                                                                                                    |                                                |                               |              |             |               |
| ▼ ELASTIC BLOCK STORE<br>Volumes                                 |                                                                                      |                                                                                                    |                                                |                               |              |             |               |
| Snapshots<br>Lifecycle Manager                                   |                                                                                      |                                                                                                    |                                                |                               |              |             |               |
| NETWORK & SECURITY     Security Groups New                       |                                                                                      |                                                                                                    |                                                |                               |              |             |               |
| Elastic IPs New<br>Placement Groups New                          |                                                                                      |                                                                                                    |                                                |                               |              |             |               |
| Key Pairs New                                                    |                                                                                      |                                                                                                    | Web Constant las coltas d'Alisados dal secondo | Debug un Dalliau — T          | -611         | -1.:        |               |
|                                                                  |                                                                                      | © 2008 - 2021, Amazo                                                                                                    | at SER 7828) 192-168.1.64 E: drwn EU           | eserved. Privacy Policy Terms | 1 18.6 GiB 2 | 021-10-04 0 | ces<br>5:26:5 |

| aws Services ▼                                                                                            |                                                                       | Q Search for services, features, marketplace products, and docs [Alt+S]                                                                                                    | <b>\$</b> user50 @ 5604-0605-2148  | ▼ Seoul ▼        | Support 🔻       |
|----------------------------------------------------------------------------------------------------|-----------------------------------------------------------------------|----------------------------------------------------------------------------------------------------|------------------------------------|------------------|-----------------|
| New EC2 Experience<br>Tell us what you think                                                              | EC2 > Auto Scaling groups > Cre                                       | ate Auto Scaling group                                                                                                    |                                    |                  | ٩               |
| EC2 Dashboard New<br>Events New<br>Tags<br>Limits                                                         | Step 1<br>Choose launch template or<br>configuration                  | Add tags Info<br>Add tags to help you search, filter, and track your Auto Scaling group across AWS. You can also choose to automatically add<br>these tags to instances when they are launched.                                                                                                    |                                    |                  |                 |
| ▼ INSTANCES<br>Instances<br>Instance Types                                                                | Configure settings<br>Step 3 (optional)<br>Configure advanced options | 3 You can optionally choose to add tags to instances (and their attached EBS volumes) by specifying tags in your X launch template. We recommend caution, however, because the tag values for instances from your launch template will be overridden if there are any duplicate keys specified for the Auto Scaling group. |                                    |                  |                 |
| Launch Templates<br>Spot Requests<br>Savings Plans                                                        | Step 4 (optional)<br>Configure group size and<br>scaling policies     | Tags (0)                                                                                                    |                                    |                  |                 |
| Reserved Instances<br>Dedicated Hosts New<br>Scheduled Instances                                          | Step 5 (optional)<br>Add notifications                                | Add tag<br>50 remaining                                                                                                    |                                    |                  |                 |
| Capacity Reservations IMAGES                                                                              | Step 6 (optional)<br>Add tags                                         | Cancel Previous Next                                                                                                    |                                    |                  |                 |
| AMIs                                                                                                    | Step 7<br>Review                                                      |                                                                                                    |                                    |                  |                 |
| ▼ ELASTIC BLOCK STORE<br>Volumes<br>Snapshots<br>Lifecycle Manager                                        |                                                                       |                                                                                                    |                                    |                  |                 |
| NETWORK & SECURITY     Security Groups New     Elastic IPs New     Placement Groups New     Key Pairs New |                                                                       |                                                                                                    |                                    |                  |                 |
| Feedback English (US) ▼                                                                                   |                                                                       | © 2008 – 2021, Amazon Web Services, Inc. or its affiliates. All                                                                                                    | rights reserved. Privacy Policy To | erms of Use Cool | tie preferences |

| aws Services <b>v</b>   | <b>Q</b> Search for services, features, | marketplace products, and docs | [Alt+S]         |                                                 | ې use                                                | er50 @ 5604-0605-2148 🔻 | Seoul 🔻   | Support 🔻     | ſ  |
|-------------------------|-----------------------------------------|--------------------------------|-----------------|-------------------------------------------------|------------------------------------------------------|-------------------------|-----------|---------------|----|
| New EC2 Experience      | Target tracking scaling                 |                                |                 |                                                 |                                                      |                         |           |               | (  |
| Tell us what you think  | Policy type                             | Scaling policy name            | Exec            | ute policy when                                 |                                                      |                         |           |               | `  |
| EC2 Dashboard New       | Target tracking scaling                 | Target Tracking Policy         | As re<br>utiliz | equired to maintain Average CPU<br>ration at 50 |                                                      |                         |           |               |    |
| Events New              | Take the action                         | Instances need                 | Scale           | e in                                            |                                                      |                         |           |               |    |
| Tags                    | Add or remove capacity units as         | 300 seconds to warm up befor   | e Enab          | oled                                            |                                                      |                         |           |               |    |
| Limits                  | required                                | including in metric            |                 |                                                 |                                                      |                         |           |               |    |
| ▼ INSTANCES             |                                         |                                |                 |                                                 |                                                      |                         |           |               |    |
| Instances               | Instance scale-in protection            | I                              |                 |                                                 |                                                      |                         |           |               |    |
| Instance Types          |                                         |                                |                 |                                                 |                                                      |                         |           |               |    |
| Launch Templates        | Instance scale-in protection            |                                |                 |                                                 |                                                      |                         |           |               |    |
| Spot Requests           | Enable instance protection from         | scale m                        |                 |                                                 |                                                      |                         |           |               |    |
| Savings Plans           |                                         |                                |                 |                                                 |                                                      |                         |           |               |    |
| Reserved Instances      | Step 5: Add notifications               |                                |                 | Edit                                            | ]                                                    |                         |           |               |    |
| Dedicated Hosts New     |                                         |                                |                 |                                                 |                                                      |                         |           |               |    |
| Scheduled Instances     | Notifications                           |                                |                 |                                                 |                                                      |                         |           |               |    |
| Capacity Reservations   | No potifications                        |                                |                 |                                                 |                                                      |                         |           |               |    |
| ▼ IMAGES                |                                         |                                |                 |                                                 |                                                      |                         |           |               |    |
| AMIs                    |                                         |                                |                 |                                                 |                                                      |                         |           |               |    |
| ▼ ELASTIC BLOCK STORE   | Step 6: Add tags                        |                                |                 | Edit                                            | ]                                                    |                         |           |               |    |
| Volumes                 | Tags (0)                                |                                |                 |                                                 |                                                      |                         |           |               |    |
| Snapshots               | 1ags (0)                                |                                |                 |                                                 |                                                      |                         |           |               |    |
| Lifecycle Manager       | Key Value                               | Tag new in                     | stances         |                                                 |                                                      |                         |           |               |    |
| ▼ NETWORK & SECURITY    |                                         | No tags                        |                 |                                                 |                                                      |                         |           |               |    |
| Security Groups New     |                                         |                                |                 |                                                 |                                                      |                         |           |               |    |
| Elastic IPs New         |                                         |                                |                 |                                                 |                                                      |                         |           |               |    |
| Placement Groups New    |                                         |                                | Cancel          | Create Auto Scaling group                       |                                                      |                         |           |               |    |
| Key Pairs New           |                                         |                                |                 |                                                 |                                                      |                         |           |               |    |
| Feedback English (US) 🔻 |                                         |                                |                 | © 2008 - 2021, Amazon Web Ser                   | rvices, Inc. or its affiliates. All rights reserved. | Privacy Policy Terms    | of Use Co | okie preferen | ce |

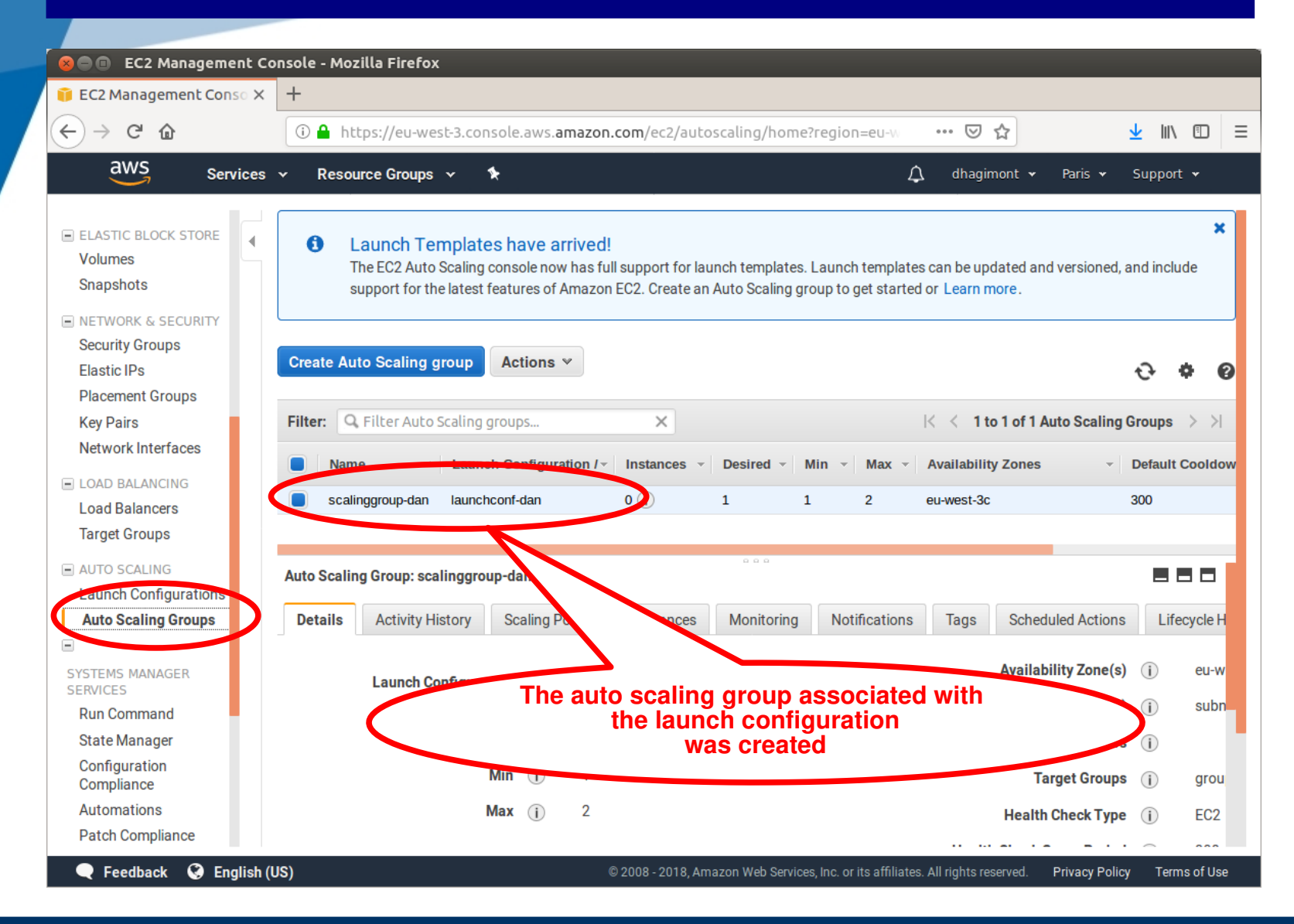

### 😣 亘 🔲 EC2 Management Console - Mozilla Firefox

| 🎁 EC2 Management Con                                 | nso X +                                                                                                    |            |
|------------------------------------------------------|----------------------------------------------------------------------------------------------------|------------|
| ↔ ∀ ✿                                                | 🛈 🔒 https://eu-west-3.console.aws. <b>amazon.com</b> /ec2/autoscaling/home?region=eu 🚥 😒 🏠 👱 🕪                                                                                |            |
| aws serv                                             | rvices 🗸 Resource Groups 🗸 🖈 🗘 dhagimont 🕶 Paris 🕶 Suppor                                                                                                    | t 🕶        |
| AMIS<br>Bundle Tasks                                 | Create Auto Scaling group                                                                                                    | * 0        |
| Volumes<br>Snapshots                                 | The first instance in the group was started K < 1 to 1 of 1 Auto Scaling Groups                                                                                               | > >        |
| NETWORK & SECURITY<br>Security Groups<br>Electic IDc | Name     Launch     Imstances     Desired     Min     Max     Availability Zones     Defa       scalinggroup-dan     launchcor     1     1     1     2     eu-west-3c     300 | ault Coolc |
| Placement Groups                                     |                                                                                                    |            |
| Key Pairs<br>Network Interfaces                      | Auto Scaling Group: scalinggroup-da                                                                                                    |            |
| LOAD BALANCING                                       | Details Activity History Scale Instances Monitoring Notifications Tags Scheduled Actions                                                                                      | Lifecycle  |
| Load Balancers<br>Target Groups                      | Actions V                                                                                                    | Ð          |
| AUTO SCALING     Launch Configurations               | Filter: Any Health Status ×       Any       cycle State ×       Q Filter instances       ×                                                                                    |            |
| Auto Scaling Groups                                  | K < 1 to 1 of 1 Instances >                                                                                                    | >          |
| SYSTEMS MANAGER                                      | Instance ID to the state auton configuration / rempiate Availability Zees - Health Status - Protected from                                                                    | om 👻       |
| Run Command                                          | i-04e5e4338b7b6fd50 InService launchconf-dan eu-west-3c Healthy                                                                                                    |            |
| State Manager                                        |                                                                                                    |            |
| Configuration<br>Compliance                          |                                                                                                    |            |
| Automations                                          |                                                                                                    |            |
| 🔍 🗨 Feedback 🔇 Eng                                   | nglish (US) © 2008 - 2018, Amazon Web Services, Inc. or its affiliates. All rights reserved. Privacy Policy Tern                                                              | ns of Use  |

### 😣 🗐 🔲 EC2 Management Console - Mozilla Firefox

| 🧊 EC2 Management Conso 🗙                                                                                                    | < +                                                                                                    |              |   |
|----------------------------------------------------------------------------------------------------|----------------------------------------------------------------------------------------------------|--------------|---|
| $\overleftarrow{\leftarrow}$ $\rightarrow$ C $\widehat{\mathbf{a}}$                                                                                               | ① ▲ https://eu-west-3.console.aws.amazon.com/ec2/v2/home?region=eu-west-3# ···· ♡ ☆                                                                                                    | \ ⊡          | ≡ |
| aws Services                                                                                                    | s 🗸 Resource Groups 🗸 🖈 🗘 dhagimont 🕶 Paris 🕶 Supp                                                                                                    | oort 🕶       |   |
| Capacity Reservations  IMAGES AMIs Bundle Tasks                                                                                                    | Create target group       Actions ~         Q, Filter by tags and attributes or search by keyword       K < 1 to 1 of                                                                                                    | • •<br>1 > > | 8 |
| <ul> <li>ELASTIC BLOCK STORE</li> <li>Volumes</li> <li>Snapshots</li> </ul>                                                                                       | group-dan 80 HTTP instance lb-dan vpc-59603330                                                                                                    |              |   |
| <ul> <li>NETWORK &amp; SECURITY</li> <li>Security Groups</li> <li>Elastic IPs</li> <li>Placement Groups</li> <li>Key Pairs</li> <li>Network Interfaces</li> </ul> | Target group:       group-dan         Description       Targets         Health checks       Monitoring         The load balancer starts routing requests to initial health checks. If demand on your to deregister targets.       This first instance is associated with the group and the load balancer | eses the can | 1 |
| LOAD BALANCING      Load Dataneous      Target Groups      Aorro Scaling      Launch Configurations      Auto Scaling Croups                                      | Edit<br>Registered targets<br>Instance ID<br>i-04e5e4338b7b6fd50<br>Name Port Availability Zone Status healthy ()                                                                                                    |              |   |
| SYSTEMS MANAGER<br>SERVICES<br>Run Command<br>State Manager                                                                                                    | Availability Zone     Target count     Healthy?       eu-west-3c     1     Yes                                                                                                    | erms of l    |   |

### 😵 🗐 🔲 EC2 Management Console - Mozilla Firefox

| 🎁 EC2 Management Conso 🗙                                                                     | +                                                                                                    |                                                            |
|----------------------------------------------------------------------------------------------|----------------------------------------------------------------------------------------------------|------------------------------------------------------------|
| ← → ♂ ✿                                                                                      | ① ● https://eu-west-3.console.aws. <b>amazon.com</b> /ec2/v2/home?region=eu-west-3#                                                                                                    | ⊻ III\ 🗊 🗏                                                 |
| aws Services                                                                                 | ✓ Resource Groups ✓ ★                                                                                                    | Support 👻                                                  |
| Capacity Reservations IMAGES AMIs Bundle Tasks                                               | Create Load Balancer     Actions ~       Q. Filter by tags and attributes or search by keyword     K < 1 to                                                                                                    | - <b>२</b> ♥ Ø<br>01of1 > >                                |
| <ul> <li>ELASTIC BLOCK STORE</li> <li>Volumes</li> <li>Snapshots</li> </ul>                  | Name     DNS name     State     VPC ID       Ib-dan     Ib-dan-326497551.eu-west-3     active     vpc-59603330                                                                                                    | <ul> <li>Availability Z</li> <li>eu-west-3b, et</li> </ul> |
| NETWORK & SECURITY Security Groups Elastic IPs Placement Groups Key Pairs Network Interfaces | Load balancer: Ib-dan          Description       Listeners       Monitoring       Tags         Basic Configuration       Image: Configuration       Image: Configuration                                                                                                    |                                                            |
| Load Balancers                                                                               | Name:     Ib-dan €     Creation time:     November 12, 2018 at 2:06:47       ARN:     arn:aws:elasticloadbalancing:eu-<br>west-3:910556517775:loadbalancef/app/lb-<br>dap/922cuoasa19cc0da ੴ     Hosted zone:     Z3Q77PNBQS71R4       State:     active                          | PM UTC+1                                                   |
| Launch Configurations<br>Auto Scaling Groups                                                 | Dbs     lb-dan-326497551.eu-west-3.elb.amazonaws.com     VPC:     VPC:     Vpc:     Vpc:       name:     (A Record)     IP address type:     ipv4       Scheme:     internet Secing     AWS WAF Web     An error occurred while a reque       Total     ACL:     made to AWS WAF. | est was                                                    |
| SERVICES Run Command State Manager                                                           | I ype:       application         Availability subnet-0b6ffe70 - eu-west-3b,         Zones:       subnet-7e3ee433 - eu-west-3c,         IC)       @ 2008 - 2018 Amazon Web Services Inc. or its affiliator. All sights reserved.                                                   | Terms of Use                                               |

# The load balancer relays the requests

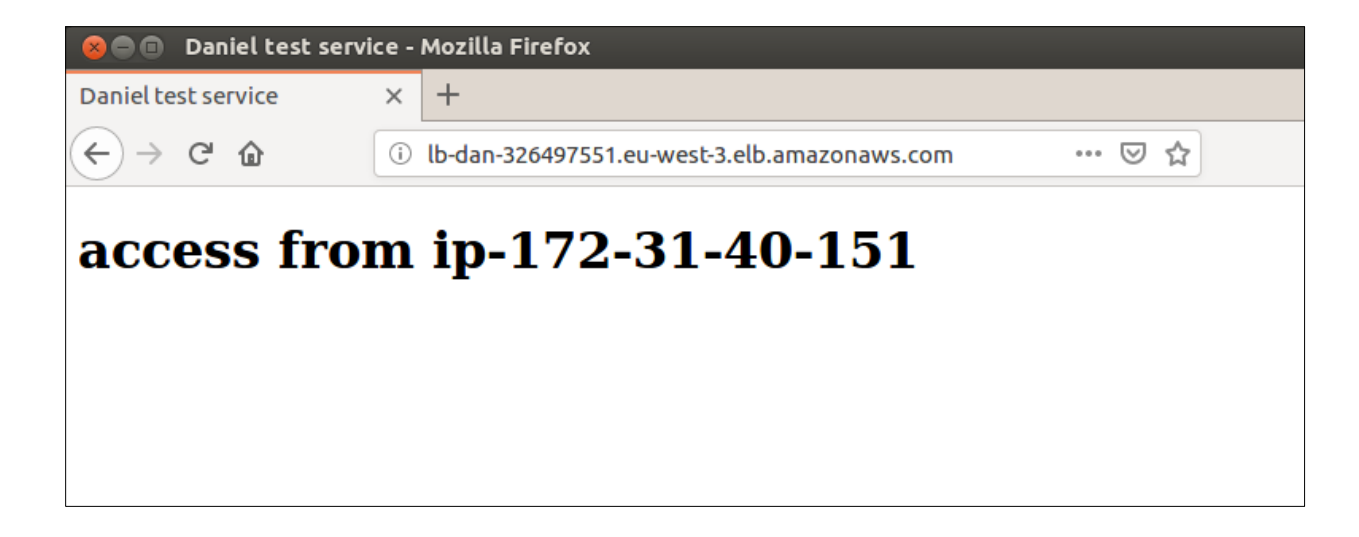

You can reload many times the page, it's always the same IP address

### Overloading the application

|                                                                                                    | 😣 🗐 🕕 EC2 Management Co              | nsole - Mozilla Firefox                                          |                                 |                                                         |                                                                                               |
|----------------------------------------------------------------------------------------------------|--------------------------------------|------------------------------------------------------------------|---------------------------------|---------------------------------------------------------|-----------------------------------------------------------------------------------------------|
|                                                                                                    | 🎁 EC2 Management Conso X             | +                                                                |                                 |                                                         |                                                                                               |
|                                                                                                    | ← → ♂ ✿                              | ⓒ                                                                | le.aws. <b>amazon.com</b> /ec2, | /v2/home?region=eu-west-3#I •••• 🕻                      |                                                                                               |
|                                                                                                    | aws Services                         | 🗸 Resource Groups 👻 🛠                                            |                                 | 🗘 dha                                                   | gimont 🕶 Paris 🕶 Support 🕶                                                                    |
|                                                                                                    | Events<br>Tags<br>Reports            | Launch Instance  Connect  G Filter by tags and attributes or sea | Actions 🛩                       |                                                         | ▲         •         ●         ●           ●         <         1 to 2 of 2         >         > |
|                                                                                                    | Limits                               | Name - Instance ID                                               | Instance Type                   | e 🔻 Availability Zone 🗸 Instance State                  | Status Checks      Alarm Status                                                               |
|                                                                                                    |                                      | i-04e5e4338                                                      | b7b6fd50 t2.micro               | eu-west-3c 🥥 running                                    | 🥝 2/2 checks None 🍡                                                                           |
|                                                                                                    | Instances                            | i-06aec0c39                                                      | 40e17e35 t2.micro               | eu-west-3c 🥥 terminated                                 | None 📷                                                                                        |
| Are you sure you want to concrime<br>waring: Perhanently added<br>Welcone to the Wellog<br>And run | g in the instance<br>the yes program | aws.com,35.180                                                   |                                 |                                                         |                                                                                               |
| System<br>System load: 0.0<br>Usage of /: 16.2% of 7.69GB                                          | su un: 0                             | ·04e5e4338b7b6fd50                                               | Public DNS: ec2-35-18           | 0-100-161.eu-west-3.compute.amazonaws                   | .com                                                                                          |
| Swap usage: 0%                                                                                     | 3 TOT PCHO: 172.31.40.131            | Status Checks                                                    | Monitoring Tags                 |                                                         |                                                                                               |
| Get cloud support with Ubunt<br>http://www.ubuntu.com/busi<br>103 packages can be updated.         | Jge Cloud Guest:<br>vices/cloud      | Instance ID                                                      | i-04e5e4338b7b6fd50             | Public DNS (Pv4)                                        | ec2-35-180-100-161.eu-<br>west-3.compute.amazonaws.com                                        |
| 38 updates are security update                                                                     |                                      | Instance state                                                   | running                         | IPv4 Public IP                                          | 35.180.100.161                                                                                |
| Last login: Mon Nov 12 12:59:13<br>ubuntu@ip-172-31-40-151:~\$ yes                                 | 2018 from 185.44.228.103             | Instance type                                                    | t2.micro                        | IPv6 IPs                                                |                                                                                               |
|                                                                                                    |                                      | Elastic IPs                                                      |                                 | Private DNS                                             | ip-172-31-40-151.eu-<br>west-3.compute.internal                                               |
|                                                                                                    |                                      | a a car                                                          |                                 |                                                         |                                                                                               |
|                                                                                                    |                                      |                                                                  | © 2008 - 2018, A                | Amazon Web Services, Inc. or its affiliates. All rights | reserved. Privacy Policy Terms of Use                                                         |

# Auto scaling

| 😣 🗐 🗉 EC2 Manageme                 | nt Console - Mozilla Firefox                                                                                                    |
|------------------------------------|----------------------------------------------------------------------------------------------------|
| 🎁 EC2 Management Cons              | x +                                                                                                    |
| $\overleftarrow{\leftarrow}$ > C 🏠 | ① A https://eu-west-3.console.aws.amazon.com/ec2/v2/home?region=eu-west-3# ···· ♡ ☆ 보 IIN ① Ξ                                                                                                    |
| aws serv                           | ices 🗸 Resource Groups 🗸 🖈 🗘 dhagimont 🗸 Paris 🛪 Support 🛪                                                                                                    |
| EC2 Dashboard<br>Events<br>Tags    | ▲ ↔ ♦ ●         ▲ ↔ ♦ ●         Q, Filter by tags and attributes or search by keyword                                                                                                    |
| Reports<br>Limits                  | Name  Variability Zone  Variability Zone  Variab |
| INSTANCES                          | i-04e5e4338b7b6fd50 t2.micro eu-west-3c  running 2/2 checks None<br>i-06aec0c3940e17e35 t2.micro eu-west-3c  terminated  None                                                                                                    |
| Instances                          | i-09a8ce005f425f5c4 t2.micro eu-west-3c Initializing ne                                                                                                    |
| Launch Templates                   |                                                                                                    |
| Spot Requests                      |                                                                                                    |
| Reserved Instances                 |                                                                                                    |
| Dedicated Hosts                    |                                                                                                    |
| Capacity Reservations              | A second instance was created                                                                                                    |
| IMAGES                             | NB: with free instances, 5 minutes latency                                                                                                    |
| AMIS                               | Select an instance above                                                                                                    |
| Bundle Tasks                       |                                                                                                    |
| ELASTIC BLOCK STORE                |                                                                                                    |
| Spanshote                          |                                                                                                    |
| Shapshots                          |                                                                                                    |
| NETWORK & SECURITY                 |                                                                                                    |
| Flactic IDe                        |                                                                                                    |
| Placement Groups                   |                                                                                                    |
| 🗨 Feedback 🔇 Eng                   | lish (US) © 2008 - 2018, Amazon Web Services, Inc. or its affiliates. All rights reserved. Privacy Policy Terms of Use                                                                                                    |

# Load balancing between the 2 instances

You can reload many times the page, you should have different IP addresses, i.e. the load is balanced between the 2 instances

| 😣 🖻 🗉 🛛 Daniel test serv | vice - Mozilla Firefox                                          |
|--------------------------|-----------------------------------------------------------------|
| Daniel test service      | × +                                                             |
| ← → ♂ ☆                  | ① lb-dan-326497551.eu-west-3.elb.amazonaws.com                ☆ |
|                          |                                                                 |
| access fro               | m ip-172-31-40-151                                              |

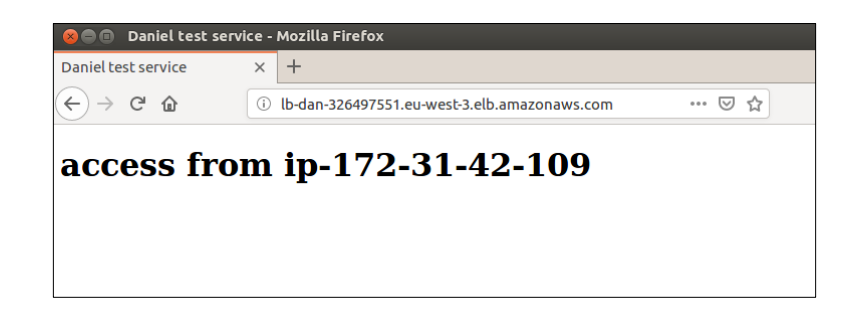